# Brilliance

# 241B4LP

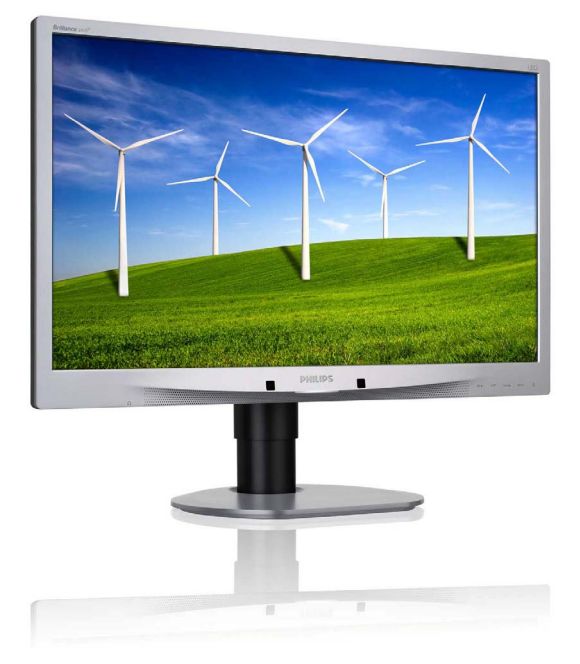

# www.philips.com/welcome

| SK | Návod na obsluhu                             | 1  |
|----|----------------------------------------------|----|
|    | Zákaznícka služba a Záruka                   | 38 |
|    | Riešenie problémov a<br>často kladené otázky | 44 |

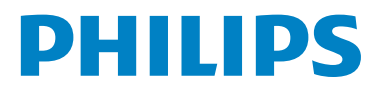

# Obsah

| 1.                                                                                                    | Dôležité1                              |
|----------------------------------------------------------------------------------------------------|----------------------------------------|
| 1.1                                                                                                    | Bezpečnostné opatrenia a údržba        |
| 12                                                                                                    | Popis symboloy 2                       |
| 13                                                                                                    | l ikvidácia výrobku a obalového        |
| 1.5                                                                                                    | materiálu 2                            |
|                                                                                                    | materialu                              |
| 2.                                                                                                    | Inštalácia monitora4                   |
| 2.1                                                                                                    | Inštalácia4                            |
| 2.2                                                                                                    | Obsluha monitora5                      |
| 2.3                                                                                                    | Demontáž stojana základne a základne 8 |
| 3.                                                                                                    | Optimalizácia obrazu10                 |
| 3.1                                                                                                    | SmartImage                             |
| 32                                                                                                    | SmartContrast 11                       |
| 33                                                                                                    | SmartSaturate 12                       |
| 3.4                                                                                                    | SmartSharpness 12                      |
| 3.1                                                                                                    | Systém SmartControl Promium od         |
| 5.5                                                                                                    | spoločnosti Philips                    |
| 27                                                                                                    | Spolocilosti Fililips                  |
| 3.6                                                                                                    | Sprievodca programom SmartDesktop 21   |
| 3.7                                                                                                    | PowerSensor <sup>11</sup>              |
|                                                                                                    |                                        |
| 4.                                                                                                    | Technické údaje27                      |
| <b>4.</b><br>4.1                                                                                                    | Technické údaje                        |
| <b>4.</b><br>4.1<br><b>5</b> .                                                                                                    | Technické údaje                        |
| <b>4</b> .<br>4.1<br><b>5</b> .                                                                                                    | Technické údaje                        |
| <b>4.</b><br>4.1<br><b>5.</b><br>5.1                                                                                                    | Technické údaje                        |
| <b>4.</b><br>4.1<br><b>5.</b><br>5.1<br><b>6.</b>                                                                                                    | Technické údaje                        |
| <ol> <li>4.1</li> <li>5.</li> <li>5.1</li> <li>6.</li> <li>7.</li> </ol>                                                                                          | Technické údaje                        |
| <ol> <li>4.1</li> <li>5.1</li> <li>6.</li> <li>7.1</li> </ol>                                                                                                    | Technické údaje                        |
| <ol> <li>4.1</li> <li>5.1</li> <li>6.</li> <li>7.1</li> </ol>                                                                                                    | Technické údaje                        |
| <ol> <li>4.1</li> <li>5.1</li> <li>6.</li> <li>7.1</li> </ol>                                                                                                    | Technické údaje                        |
| <ol> <li>4.</li> <li>4.1</li> <li>5.</li> <li>5.1</li> <li>6.</li> <li>7.</li> <li>7.1</li> <li>7.2</li> </ol>                                                    | Technické údaje                        |
| <ol> <li>4.</li> <li>4.1</li> <li>5.</li> <li>5.1</li> <li>6.</li> <li>7.1</li> <li>7.2</li> <li>8.</li> </ol>                                                    | Technické údaje                        |
| <ol> <li>4.</li> <li>4.1</li> <li>5.</li> <li>5.1</li> <li>6.</li> <li>7.1</li> <li>7.2</li> <li>8.</li> </ol>                                                    | Technické údaje                        |
| <ol> <li>4.</li> <li>4.1</li> <li>5.</li> <li>5.1</li> <li>6.</li> <li>7.</li> <li>7.1</li> <li>7.2</li> <li>8.</li> <li>8.1</li> </ol>                           | Technické údaje                        |
| <ol> <li>4.</li> <li>4.1</li> <li>5.</li> <li>5.1</li> <li>6.</li> <li>7.</li> <li>7.1</li> <li>7.2</li> <li>8.</li> <li>8.1</li> <li>8.2</li> </ol>              | Technické údaje                        |
| <ol> <li>4.</li> <li>4.1</li> <li>5.</li> <li>5.1</li> <li>6.</li> <li>7.</li> <li>7.1</li> <li>7.2</li> <li>8.</li> <li>8.1</li> <li>8.2</li> </ol>              | Technické údaje                        |
| <ol> <li>4.</li> <li>4.1</li> <li>5.</li> <li>5.1</li> <li>6.</li> <li>7.</li> <li>7.1</li> <li>7.2</li> <li>8.</li> <li>8.1</li> <li>8.2</li> <li>8.3</li> </ol> | Technické údaje                        |

# 1. Dôležité

Elektronický návod na obsluhu je určený pre každého, kto používa monitor značky Philips. Skôr ako začnete svoj monitor používať, nájdite si čas na preštudovanie tohto návodu na obsluhu. Obsahuje dôležité informácie a poznámky týkajúce sa obsluhy vášho monitora.

Záruka Philips F1rst Choice požaduje použitie produkt len na jeho určené použitie, v súlade s jeho prevádzkovými inštrukciami a na základe predloženia originálnej faktúry alebo pokladničného bločka, zahŕňajúcim dátum predaja, meno predajcu a model a výrobné číslo produktu.

# 1.1 Bezpečnostné opatrenia a údržba

# Výstrahy

Používanie iných ovládaní, prispôsobení alebo postupov než tých, ktoré boli špecifikované v tejto dokumentácii môže mať za následok vystavenie šoku, elektrickú poruchu a/alebo mechanickú poruchu.

Pri pripájaní a používaní Vášho počítačového monitora si prečítajte a nasledujte tieto pokyny.

#### Prevádzka

- Dbajte na to, aby nebol monitor vystavený priamemu slnečnému svetlu, veľmi silným jasným svetlám a bol ďalej od iných zdrojov tepla. Dlhodobé vystavenie účinkom takéhoto typu prostredia môže viesť k vyblednutiu a poškodeniu monitora.
- Odstráňte akékoľvek predmety, ktoré by mohli spadnúť do vetracích otvorov alebo zabrániť správnemu chladeniu elektroniky monitora.
- Neupchávajte vetracie otvory na skrinke.
- Pri polohovaní monitora sa uistite, či je napájacia zástrčka a zásuvka ľahko prístupná.
- Ak vypínate monitor odpojením napájacieho kábla alebo kábla adaptéra, počkajte 6 sekúnd pred pripojením napájacieho kábla alebo kábla adaptéra, aby ste zabezpečili normálnu prevádzku.

- Prosím, používajte vždy len schválený napájací kábel dodaný od spoločnosti Philips. Ak váš napájací kábel chýba, prosím kontaktujte svoje miestne servisné centrum. (Prosím, pozrite si Informačné centrum spotrebiteľov starostlivosti o zákazníka)
- Počas prevádzky nevystavujte monitor prudkým vibráciám alebo podmienkam s veľkými nárazmi.
- Neudierajte alebo nehádžte monitor počas prevádzky alebo prepravy.

#### Údržba

- Kvôli ochrane monitora pred poškodením nevyvíjajte nadmerný tlak na panel monitora.
   Pri prenášaní vášho monitora, uchopte rám a tak ho zdvihnite, nedvíhajte monitor umiestnením rúk alebo prstov na panel monitora.
- Ak monitor nebudete dlhšiu dobu používať, odpojte ho.
- Ak potrebujete monitor očistiť mierne vlhkou textíliou, odpojte ho. Obrazovku môžete zotrieť suchou textíliou vo vypnutom stave. Nikdy však nepoužívajte organické rozpúšťadlá, ako sú alkohol alebo tekutiny s amoniakovým základom.
- Aby ste sa vyhli riziku šoku alebo trvalému poškodeniu prístroja, nevystavujte monitor vplyvom prachu, dažďa, vody alebo nadmerne vlhkého prostredia.
- Ak váš monitor zostane vlhký, utrite ho čo najskôr suchou textíliou.
- Ak sa do vášho monitora dostane cudzí predmet alebo voda, prosím ihneď ho vypnite a odpojte napájací kábel. Potom odstráňte cudzí predmet alebo vodu a odošlite ho do servisného centra.
- Neuskladňujte ani nepoužívajte monitor na miestach, ktoré sú vystavené teplu, priamemu slnečnému svetlu alebo extrémnemu chladu.
- Pre zachovanie najlepšej prevádzky vášho monitora a zabezpečenie čo najdlhšej životnosti, prosím používajte monitor na mieste, ktoré spadá do nasledujúcich rozsahov teplôt a vlhkosti.
  - Teplota: 0-40°C (32-95°F)
  - Vlhkosť: 20-80% RH

# Dôležité informácie k obrazu s chybou vypálenia alebo duchov

- Ak mienite nechať monitor bez dozoru, vždy spustite pohybujúci sa šetrič obrazovky. Vždy aktivujte aplikáciu pravidelnej obnovy obrazovky v prípade, že sa na monitore bude zobrazovať nemenný statický obsah. Neprerušené dlhodobé zobrazenie nepohybujúcich sa alebo statických obrázkov môže na vašej obrazovke spôsobiť "vpálenie obrazu", ktoré je známe aj ako "paobraz" alebo "zobrazenie duchov".
- "Vpálenie obrazu", "paobraz" alebo "zobrazenie duchov" predstavujú dobre známy jav v oblasti technológií panela monitorov. Vo väčšine prípadov "vpálenie obrazu", "paobraz" alebo "zobrazenie duchov" postupne po vypnutí monitora zmizne.

# Varovanie

Neúspešné aktivovanie šetriča obrazovky, prípadne pravidelné používanie obnovovania obrazovky môže viesť k tomu, že príznaky "vypáleného obrazu", "postobrazu" alebo "obrazu s duchmi" nezmiznú a nie je možné to napraviť. Na hore uvedené poškodenie sa záruka nevzťahuje.

# Servis

- Kryt zariadenia môžu odmontovať len kvalifikované osoby.
- Ak je potrebný akýkoľvek dokument pre opravu alebo integráciu, prosím kontaktujte svoje miestne servisné centrum. (prosím, pozrite si časť "Informačné centrum spotrebiteľov")
- Informácie o preprave nájdete v časti "Technické špecifikácie".
- Nenechávajte svoj monitor v aute alebo kufri na priamom slnečnom svetle.

# Poznámka

Ak monitor nepracuje správne, alebo nie ste si istý čo podniknúť keď boli dodržané prevádzkové pokyny uvedené v tejto príručke, konzultujte ďalší postup so servisným technikom.

# 1.2 Popis symbolov

Nasledovné podčasti popisujú spôsob značenia poznámok, ktoré sú použité v tomto dokumente. Poznámky, upozornenia a varovania V celej tejto príručke môžu byť úseky textu sprevádzané ikonou a vytlačené hrubým písmom alebo kurzívou. Tieto úseky textu obsahujú poznámky, upozornenia alebo varovania. Použité sú nasledovne:

# Poznámka

Táto ikona naznačuje dôležité informácie a tipy, ktoré vám pomôžu lepšie využiť váš počítačový systém.

# Upozornenie

Táto ikona označuje informácie, ktoré vám napovedia ako predchádzať buď potenciálnemu poškodeniu hardvéru alebo strate údajov.

# Varovanie

Táto ikona označuje potenciál ublíženia na zdraví a napovie vám, ako sa tomuto problému vyhnúť. Niektoré varovania sa môžu objaviť v rôznych formách a môžu byť sprevádzané ikonou. V takýchto prípadoch je špecifická prezentácia takého varovania povinne uložená príslušnou úradnou mocou.

## 1.3 Likvidácia výrobku a obalového materiálu

Waste Electrical and Electronic Equipment-WEEE

#### Recycling Information for Customers

Your display is manufactured with high quality materials and components which can be recycled and reused.

To learn more about our recycling program please visit <u>www.philips.com/about/sustainability/recycling</u>.

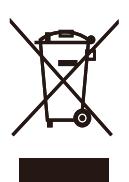

This marking on the product or on its packaging illustrates that, under European Directive 2002/96/ EC governing used electrical and electronic appliances, this product may not be disposed of with normal household waste. You are responsible for disposal of this equipment through a designated waste electrical and electronic equipment collection. To determine the locations for dropping off such waste electrical and electronic, contact your local government office, the waste disposal organization that serves your household or the store at which you purchased the product.

Your new monitor contains materials that can be recycled and reused. Specialized companies can recycle your product to increase the amount of reusable materials and to minimize the amount to be disposed of.

All redundant packing material has been omitted. We have done our utmost to make the packaging easily separable into mono materials.

Please find out about the local regulations on how to dispose of your old monitor and packing from your sales representative.

# 2. Inštalácia monitora

#### 2.1 Inštalácia

## Obsah balenia

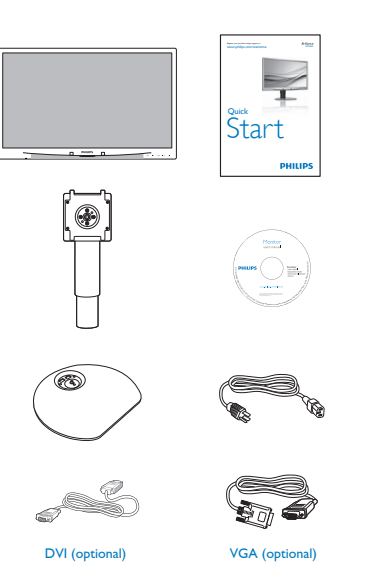

# 2 Inštalácia stojana so základňou

 Monitor jeho čelnou časťou položte na mäkký a hladký povrch a dávajte pozor, aby ste nepoškriabali ani nepoškodili obrazovku.

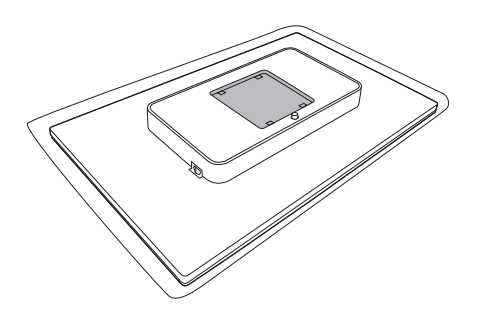

2. Zacvaknite základňu do montážnej plochy súpravy VESA.

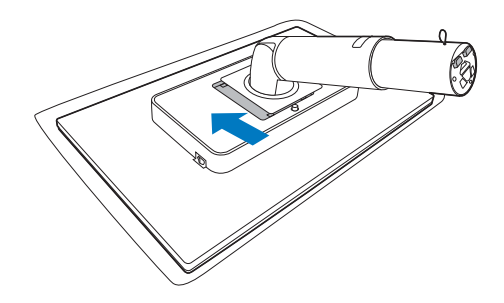

- Uchopte stojan základne oboma rukami a pevne nasuňte stojan základne do stĺpika základne.
  - Opatrne pripojte podstavec k stĺpiku podstavca, kým západka nezacvakne do podstavca.
  - (2) Prstami zatiahnite skrutku umiestnenú naspodku podstavca a pevne zaistite podstavec k stĺpiku.

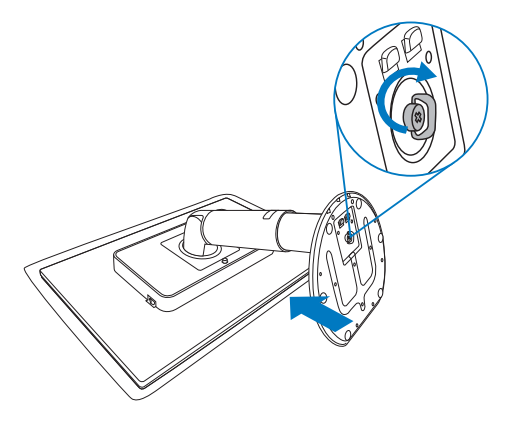

# 3 Pripojenie k vášmu PC

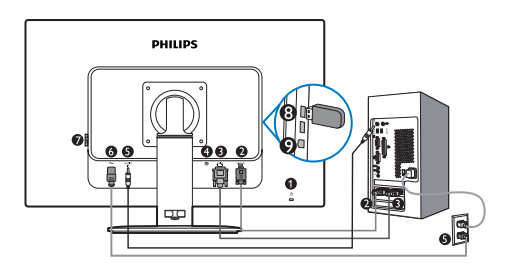

- 1 Zámka proti odcudzeniu Kensington
- 2 Vstup VGA
- 3 Vstup DVI-D
- Display port (241B4LPY)
- 6 Audio vstup
- 6 Vstup striedavého napätia
- Prepínač nulového výkonu
- 8 USB preberanie
- 9 USB odovzdávanie

Pripojenie k PC

- 1. Pevne pripojte šnúru napájania do zadnej časti monitora.
- 2. Vypnite počítač a odpojte napájací kábel.
- Pripojte signálny kábel monitora k video konektoru na zadnej strane vášho počítača.
- 4. Pripojte audio kábel PC k audio konektoru na zadnej strane počítača.
- 5. Zapojte napájací kábel vášho počítača a monitora do blízkej zásuvky.
- Prepojte USB upstream port na monitore s USB portom na počítači, a to pomocou USB kábla. USB downstream port je teraz pripravený pre pripojenie akéhokoľvek zariadenia s podporou USB.
- Zapnite počítač a monitor. Ak sa na monitore zobrazí obrázok, inštalácia je hotová.

# 2.2 Obsluha monitora

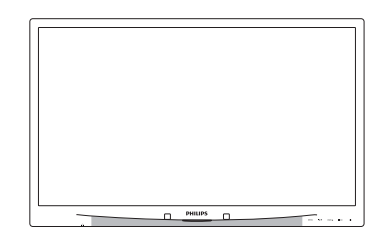

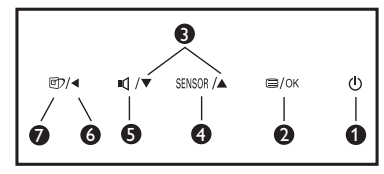

# 1 Popis čelného pohľadu výrobku

| 0 | ወ      | Zapnutie a vypnutie napájania monitora.                                                                                                    |
|---|--------|----------------------------------------------------------------------------------------------------|
| 0 | ⊜/OK   | Pokiaľ chcete vstúpiť do ponuky<br>OSD.                                                                                                    |
| 3 |        | Prispôsobenie ponuky OSD.                                                                                                    |
| 4 | SENSOR | PowerSensor.                                                                                                    |
| 6 | ų      | Pre nastavenie hlasitosti displeja.                                                                                                    |
| 6 | •      | Návrat na predchádzajúcu úroveň<br>OSD.                                                                                                    |
| 7 | œ۲     | SmartImage. Je možné zvoliť<br>6 režimov: Office (Kancelária),<br>Photo (Fotografia), Movie (Film),<br>Game (Hry), Economy (Úsporný)<br>a Off (Vyp.). |

# 2 Popis zobrazenia na obrazovke

# Čo je zobrazenie na obrazovke (OSD)?

On-Screen Display (OSD, displej na obrazovke) je funkcia všetkých monitorov Philips. Umožňuje užívateľovi prispôsobenie výkonu obrazovky alebo výber funkcií monitora priamo cez okno s pokynmi na obrazovke. Používateľsky príjemné rozhranie displeja na obrazovke je uvedené nižšie:

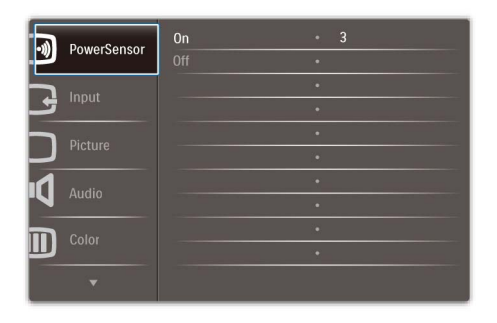

# Základné a jednoduché pokyny ohľadne klávesov ovládacích prvkov

Vo vyššie uvedenom OSD môžu užívatelia stláčať tlačidlá ▼ ▲ na prednom okraji monitora a pohybovať kurzorom, **OK** pre potvrdenie voľby alebo zmeny.

# Ponuka OSD

Nižšie je zobrazená štruktúra zobrazenia na obrazovke. Pri práci s rôznymi nastaveniami môžete neskôr použiť túto štruktúru ako návod.

| Main menu    | Sub menu                                                                                                    |
|--------------|----------------------------------------------------------------------------------------------------|
| PowerSensor  | On - 0, 1, 2, 3, 4                                                                                                    |
| — Input      | VGA<br>DVI (available for selective models)<br>DisplayPort (available for selective models)                                                                                                    |
| Picture      | Picture Format                                                                                                    |
| — Audio      | Gamma — 1.8, 2.0, 2.2, 2.4, 2.6<br>Stand-Alone — On, Off<br>Mute — On, Off<br>DP Audio — DP, Audio In (available for selective models)                                                                                                    |
| — Color      | Color Temp. — 5000K, 6500K, 7500K, 8200K, 9300K, 11500K<br>sRGB<br>User Define Red: 0~100                                                                                                    |
| Language     | Green: 0-100<br>Blue: 0-100<br>— English,Español, Français, Deutsch, Italiano,<br>Portugués, Русский, 简体中文                                                                                                    |
| OSD Settings | Horizontal — 0~100<br>Vertical — 0~100<br>Transparency — Off, 1, 2, 3, 4                                                                                                    |
| Setup        | OSD Time out         5, 10, 20, 30, 60           Auto         -           Power LED         -           -         -           V. Position         -           Phase         -           -         -           Clock         -           Resolution Notification         -           Resolution Notification         - |
|              | Reset Yes, No                                                                                                    |

# 3 Oznámenie o rozlíšení

Tento monitor bol navrhnutý tak, aby jeho optimálny výkon bol pri jeho prirodzenom rozlíšení 1920 × 1080 pri 60 Hz. Ak je monitor napájaný pri inom rozlíšení, na obrazovke sa zobrazí upozornenie: Pre dosiahnutie najlepších výsledkov používajte rozlíšenie 1920 × 1080 pri 60 Hz.

Hlásenie o prirodzenom rozlíšení je možné vypnúť v položke Setup (Nastavenie) v rámci ponuky pre OSD (Zobrazenie na obrazovke).

## 4 Nastavenie polohy

Naklonenie

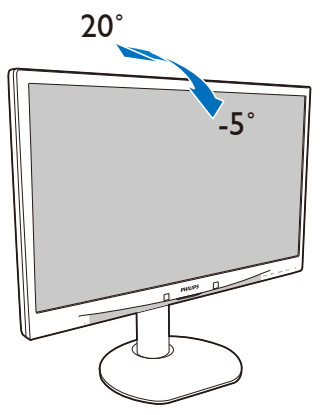

Otočenie

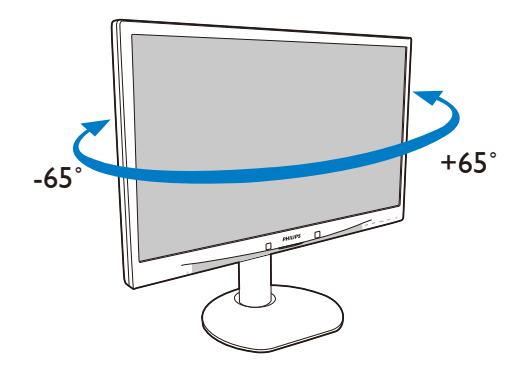

Nastavenie výšky

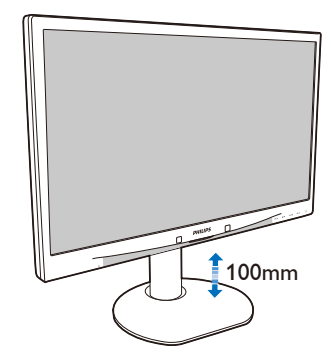

Čap

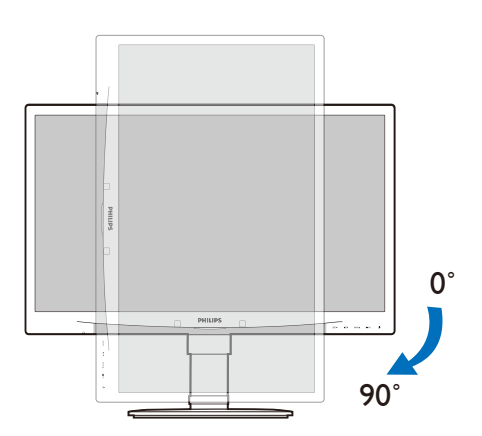

## 2.3 Demontáž stojana základne a základne

#### 1 Odmontovanie stojana základne

Pred tým, ako začnete s odmontovaním základne monitora, aby ste predišli poškodeniu alebo poraneniu, postupujte podľa nasledujúcich pokynov.

 Monitor jeho čelnou časťou položte na hladký povrch a dávajte pozor, aby ste nepoškriabali ani nepoškodili obrazovku.

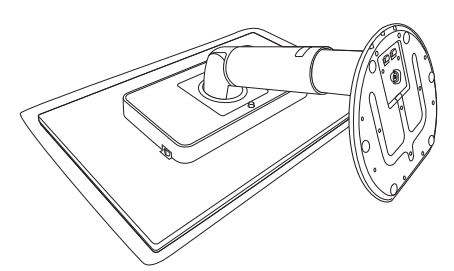

- 2. Odpojte podstavce od stĺpika podstavca nasledovne:
  - (1) Prstami uvoľnite skrutku umiestnenú naspodku podstavca.
  - (2) Opatrne pohybom nahor a nadol uvoľnite západku, ktorá zaisťuje podstavec, a vytiahnite podstavec zo stĺpika.

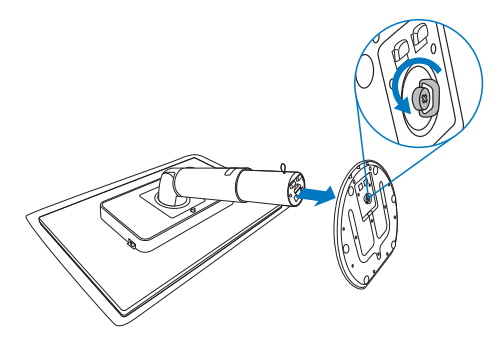

# 2 Odmontovanie základne

#### Stav:

- Pre štandardné montážne aplikácie VESA
- Vytiahnite základňu monitora na maximálnu výšku.

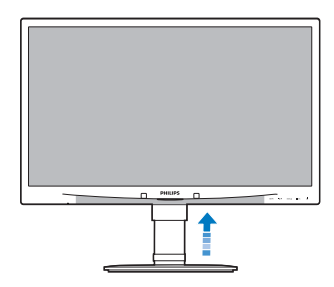

 Monitor jeho čelnou časťou položte na hladký povrch a dávajte pozor, aby ste nepoškriabali ani nepoškodili obrazovku. Následne zdvihnite stojan monitora.

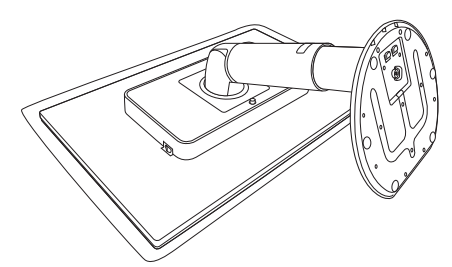

3. Pri stlačení tlačidla pre uvoľnenie skloňte základňu a vysuňte ju.

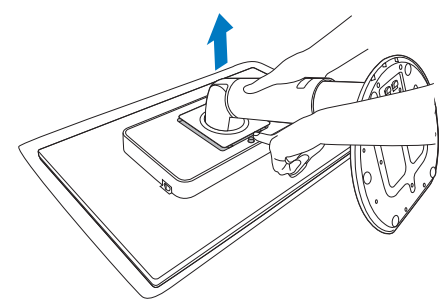

Poznámka Monitor je vhodný pre 100 mm × 100 mm montážne rozhranie, ktoré vyhovuje VESA.

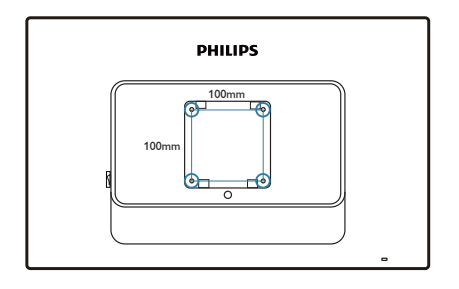

#### 4 Ako sa aktivuje funkcia SmartImage?

# 3. Optimalizácia obrazu

#### 3.1 SmartImage

# 1 Čo je to?

Funkcia SmartImage poskytuje predvolené nastavenia, ktorými sa optimalizuje zobrazenie rôznych typov obsahu s obrazovým záznamom, pričom sa dynamicky prispôsobuje jas, kontrast, farby a ostrosť obrazu v reálnom čase. Či už pracujete s textovými aplikáciami, zobrazovaním obrázkov alebo ak sledujete video, funkcia Philips SmartImage zabezpečuje vynikajúci optimalizovaný výkon pre zobrazenie na monitore.

# 2 Prečo je to potrebné?

Týmto získate monitor, ktorý poskytuje optimalizované zobrazenie obsahu všetkých typov vašich obľúbených obrazových záznamov, pričom softvér SmartImage dynamicky prispôsobuje jas, kontrast, farbu a ostrosť obrazu v reálnom čase s cieľom zlepšiť váš zážitok zo sledovania monitora.

# 3 Ako to funguje?

SmartImage je exkluzívna a špičková technológia spoločnosti Philips, ktorá analyzuje obsah obrazového záznamu, ktorý sa zobrazuje na obrazovke. Na základe zvoleného scenára technológia SmartImage dynamicky zdokonalí kontrast, sýtosť farieb a ostrosť obrázkov s cieľom vylepšiť zobrazovaný obsah – a to všetko v reálnom čase stlačením jediného tlačidla.

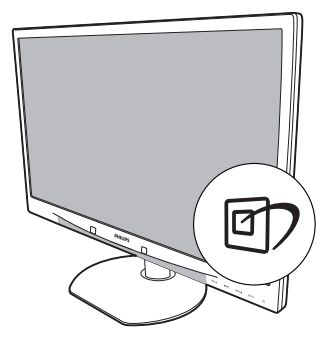

- Stlačením tlačidla 
   spustíte funkciu Smartlmage pre zobrazenie na obrazovke.
- Stláčaním tlačidla 
   môžete prepínať medzi režimom Office (Kancelária), Photo (Fotografia), Movie (Film), Game (Hry), Economy (Úsporný) a Off (Vyp.);
- Informácia o funkcii SmartImage pre zobrazenie na obrazovke zostane na obrazovke 5 sekúnd, alebo je tiež možné vykonať potvrdenie stlačením "OK".

Okrem použitia klávesu () na posun dolu je možné potvrdiť voľbu a zatvoriť zobrazenie funkcie SmartImage na obrazovke aj pomocou tlačidiel ▼ ▲ na vykonanie voľby a napokon stlačením tlačidla "OK". Je možné vybrať si zo šiestich režimov: Office (Kancelária), Photo (Fotografia), Movie (Film), Game (Hry), Economy (Úsporný) a Off (Vyp.).

| SmartImage |
|------------|
| Office     |
| Photos     |
| Movie      |
| Game       |
| Economy    |
| Off        |

- Office (Kancelária): Zvýrazňuje text a
  potláča jas, aby sa zlepšila čitateľnosť a
  znížila sa únava očí. Tento režim značne
  zlepšuje čitateľnosť a produktivitu pri práci s
  tabuľkovými procesormi, súbormi vo formáte
  PDF, oskenovanými článkami alebo inými
  všeobecnými kancelárskymi aplikáciami.
- Photo (Fotografia): Tento profil vytvára kombináciu sýtosti farieb, dynamického kontrastu a zlepšenej ostrosti obrazu pre zobrazovanie fotografií a iného obrazového záznamu s výnimočnou čistotou živých farieb – a to všetko bez artefaktov a vyblednutých farieb.
- Movie (Film): Zvýšeným jasom, zlepšenou sýtosťou farieb, dynamickým kontrastom a maximálnou ostrosťou sa zobrazuje každý detail v tmavých oblastiach videozáznamov bez straty farieb v jasnejších oblastiach a pri zachovaní dynamických prirodzených hodnôt pre čo najlepšie zobrazenie videozáznamu.
- Game (Hry): Zapnutím v rámci obvodu mechaniky dosiahnete najlepší čas odozvy, zmenšia sa zubaté okraje rýchlo sa pohybujúcich objektov na obrazovke, vylepší sa kontrastný pomer pre svetlé a tmavé schémy; tento profil ponúka najlepší zážitok z hrania hier pre hráčov.

- Economy (úsporný režim): Pri tomto profile sa jas, kontrast prispôsobí a podsvietenie sa jemne nastaví presne na to správne zobrazenie každodenných kancelárskych aplikácií a menšiu spotrebu elektrickej energie.
- Off (vypnutie funkcie): Optimalizácia pomocou funkcie SmartImage je vypnutá.

# 3.2 SmartContrast

# 1 Čo je to?

Je to jedinečná technológia, ktorá dynamicky analyzuje zobrazovaný obsah a automaticky optimalizuje kontrastný pomer monitora s cieľom dosiahnuť maximálnu vizuálnu čistotu a potešenie zo sledovania, a to na základe zvýšenia intenzity podsvietenia kvôli čistejšiemu, ostrejšiemu a jasnejšiemu obrazu alebo zníženia úrovne podsvietenia kvôli čistejšiemu zobrazeniu obrazových záznamov na tmavom pozadí.

# 2 Prečo je to potrebné?

Cieľom je získať čo najlepšiu vizuálnu čistotu a pohodlie pri sledovaní každého typu obsahu obrazových záznamov. Funkcia SmartContrast dynamicky ovláda kontrast a prispôsobuje podsvietenie, aby sa zobrazil čistejší, ostrejší a jasnejší obraz pri videohrách a obrazových záznamoch a tiež zobrazuje čistejší a čitateľnejší text počas kancelárskych prác. Znížením spotreby monitora ušetríte na nákladoch spojených s energiou a predľži sa životnosť monitora.

# 3 Ako to funguje?

Po aktivácii funkcie SmartContrast dôjde k analýze zobrazovaného obsahu v reálnom čase s cieľom prispôsobiť farby a intenzitu podsvietenia. Táto funkcia dynamicky vylepší kontrast s cieľom dosiahnuť fantastický zážitok pri sledovaní videí a hraní hier.

#### 3.3 SmartSaturate

# 1 Čo je to?

Je to prepracovaná technológia, ktorou sa ovláda sýtosť farieb, to znamená, že do akej miery je určitá farba na obrazovke pohltená susednými farbami, aby sa získal bohatý a živý obraz pre viac zábavy pri sledovaní videozáznamov.

#### Prečo je to potrebné?

Cieľom je získať bohatý a živý obraz pre viac zábavy pri prezeraní fotografií alebo sledovaní videozáznamov.

#### 3 Ako to funguje?

SmartSaturate dynamicky reguluje sýtosť farieb, to znamená, do akej miery je určitá farba na obrazovke pohltená susednými farbami, aby sa získal bohatý a živý obraz pre viac zábavy pri sledovaní fotografií alebo videí v rámci režimov pre Movie (filmy) alebo Game (hry) pre váš monitor.Vypína sa pre dosiahnutie najkvalitnejšieho zobrazenia v rámci kancelárskych aplikácií a v Economy (úspornom režme) kvôli redukovaniu spotreby energie.

## 3.4 SmartSharpness

## 1 Čo je to?

Je to prepracovaná technológia, ktorá zlepšuje ostrosť obrazu, keď je to potrebné kvôli maximálnemu výkonu zobrazenia a väčšej zábave pri sledovaní videozáznamov a prezeraní fotografií.

#### Prečo je to potrebné?

Cieľom je získať maximálnu ostrosť obrazu pre viac zábavy pri prezeraní fotografií alebo sledovaní videozáznamov.

#### 3 Ako to funguje?

Je to prepracovaná technológia, ktorá zlepšuje ostrosť obrazu, keď je to potrebné kvôli maximálnemu výkonu zobrazenia a väčšej zábave pri sledovaní videozáznamov a prezeraní fotografií v režime pre Movie (filmy) alebo Game (hry). Vypína sa pre dosiahnutie najkvalitnejšieho zobrazenia v rámci kancelárskych aplikácií a v Economy (úspornom režme) kvôli redukovaniu spotreby energie.

# 3.5 Systém SmartControl Premium od spoločnosti Philips

Nový softvér SmartControl Premium od spoločnosti Phillips vám umožňuje ovládať váš monitor pomocou jednoduchého obrazovkového grafického rozhrania. Komplikované nastavenia sú súčasťou minulosti, pretože tento pre používateľa jednoduchý softvér vás prevedie jemným naladením rozlíšenia, kalibráciou farieb, nastaveniami synchronizácie/fázy, nastavením bieleho bodu v rámci RGHB a pod.

Tento softvér, ktorý je vybavený najnovšími technológiami v základnom algoritme rýchleho spracovania obrazu a odozvy, pričom je kompatibilný pre systém Windows 7, je pripravený vylepšiť váš zážitok pri

používaní monitorov značky Philips!

# 1 Inštalácia

- Postupujte podľa návodu a vykonajte inštaláciu.
- Po dokončení inštalácie môžete program spustiť.
- Ak chcete spustiť činnosť zariadenia neskôr, môžete kliknúť na klávesovú skratku na počítači alebo na lište nástrojov.

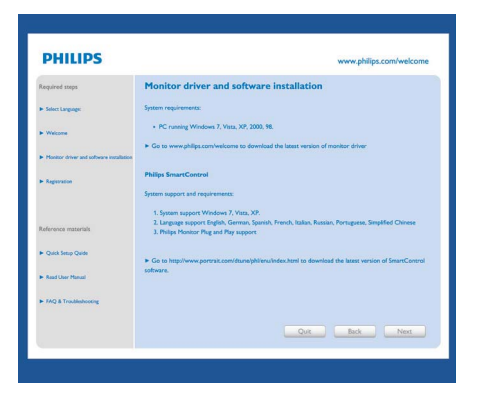

## Sprievodca pri prvom spustení

- Prvýkrát po inštalácii systému SmartControl Premium prejde systém automaticky na sprievodcu pre prvé uvedenie do činnosti.
- Tento sprievodca vás povedie krok za krokom cez nastavenie činnosti monitora.
- Spustiť tohto sprievodcu môžete aj neskôr z menu Plug-in (zapojenie).
- Pomocou štandardnej tabuľky je možné nastaviť ďalšie možnosti.

| SmartControl Premium                                                       | 3 ×                                                                                                    |
|----------------------------------------------------------------------------|----------------------------------------------------------------------------------------------------|
| SmartControl Premium                                                       | PHILIPS                                                                                                    |
| Adjust Preferences<br>Color Adjust Preferences<br>Color Adjust Preferences | Wiznel Ward neet to calorize your dealy to get the methy proceeds by alecticity on the start Ward budget on the proceed of the start ward budget on the start ward budget on the start war |
| Vertices                                                                   | Start Waard                                                                                                    |

# 2 Spustenie pomocou štandardnej tabuľky:

# Menu Adjust (nastavenie):

- Menu Adjust (nastavenie) umožňuje nastavenie Brightness (jasu), Contrast (kontrastu), Focus (zaostrenia), Position (polohy) a Resolution (rozlíšenia).
- Nastavenie je možné vykonať na základe návodu.
- Pri možnosti Cancel (zrušenie) môže používateľ zrušiť inštaláciu.

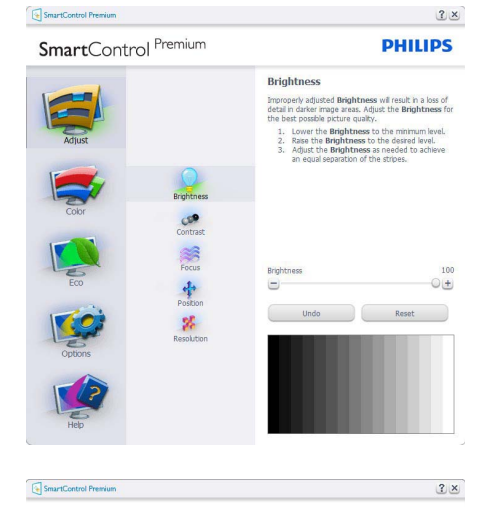

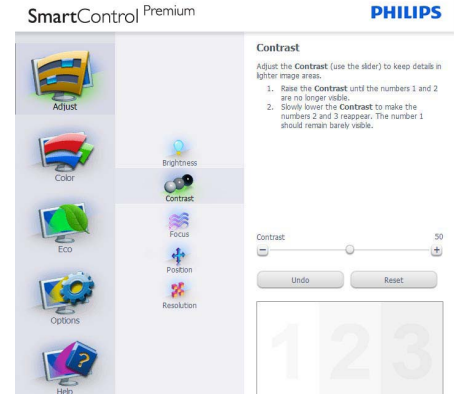

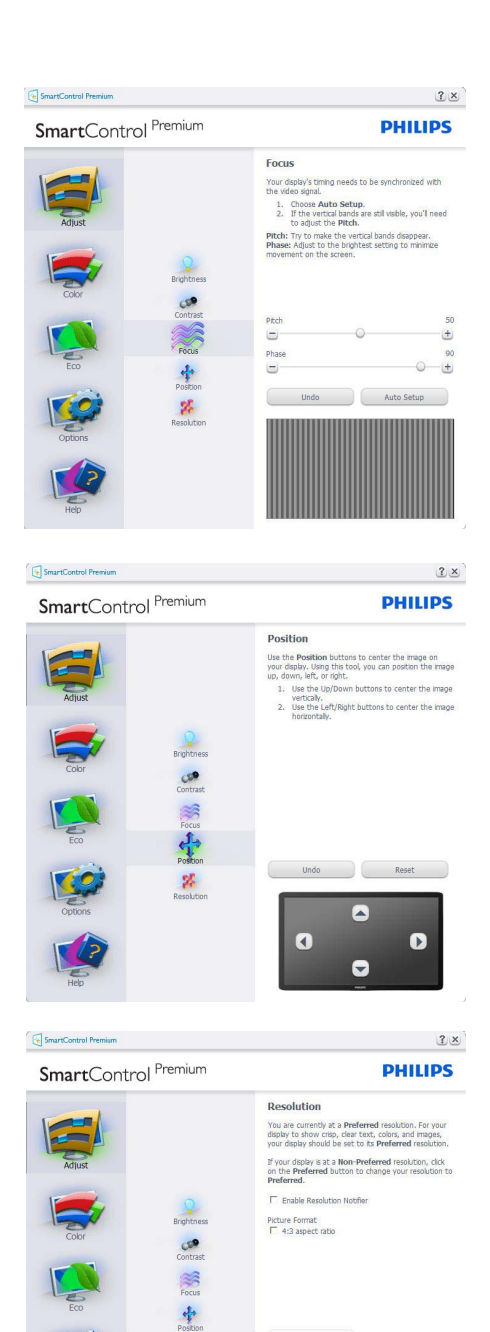

Poston Sta Preferred

# Menu Color (farby):

- Menu Color (farby) umožňuje nastavenie RGB, Black Level (úrovne bielei), White Point (bieleho bodu), kalibrácie farieb a funkcie SmartImage (pozrite si časť týkajúcu sa funkcie SmartImage).
- Nastavenie je možné vykonať na základe návodu.
- Základné položky podružného menu týkajúce ٠ sa vášho vstupu nájdete v nasledujúcej tabuľke.
- Príklad kalibrácie Color (farieb). .

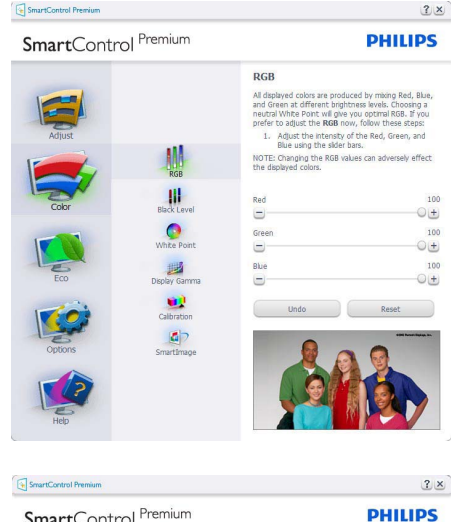

SmartControl Premium

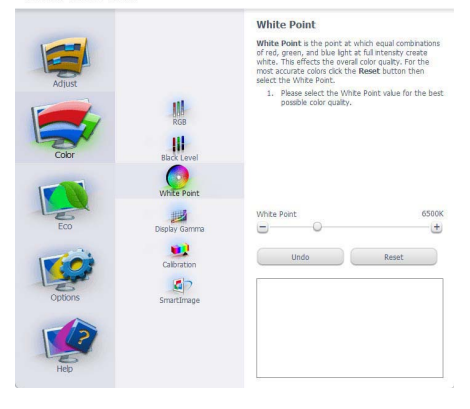

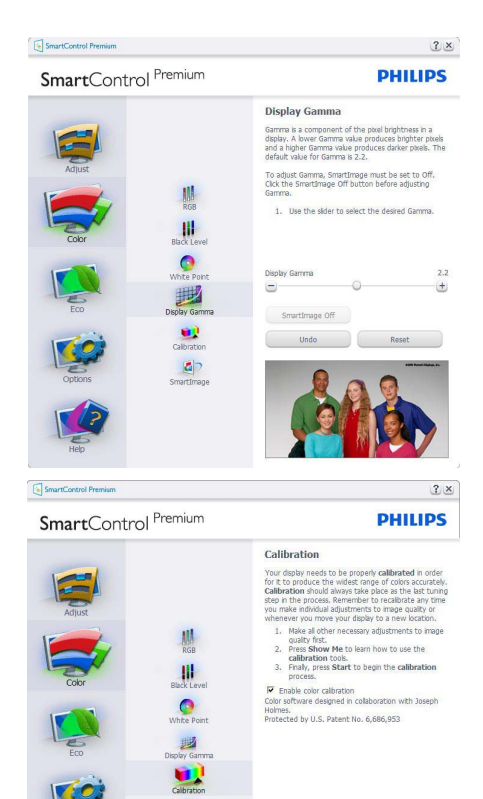

1. Sprievodca kalibráciou farieb začína zobrazením "Show Me" ("Ukáž mi").

27

Show Me Start

Quick View

- 2. Start (štart) týmto sa spustí postupnosť kalibrácie farieb v šiestich krokoch.
- 3. Funkciou Quick View sa načítajú predchádzajúce/nasledujúce obrázky.
- 4. Ak sa chcete vrátiť k domovskej tabuľke Color (farby), kliknite na tlačidlo Cancel (zrušiť).
- 5. Zapnutie kalibrácie farieb zapnutá je štandardne. Ak nie je vyznačená, neumožňuje uskutočnenie kalibrácie farieb, pričom je znemožnené použitie tlačidiel start a quick view.
- 6. Je potrebné mať patentové informácie na obrazovke kalibrácie.

#### Obrazovka kalibrácie prvej farby:

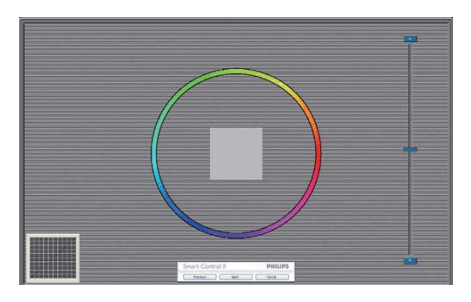

- Previous (Predchádzajúce) tlačidlo je vypnuté až po obrazovku druhej farby.
- Ďalšia prechádza na nasledujúci cieľ (6 cieľov).
- Nasledujúca posledná prechádza na File > Presets pane (Súbor > tabuľka predvolieb).
- Možnosťou Cancel (zrušiť) zatvoríte UI a vrátite sa na stránku zapojenia.

#### SmartImage

Umožňuje používateľovi zmeniť nastavenie tak, aby bolo lepšie pre zobrazenie daného obsahu.

Pri nastavení režimu Entertainment (zábava) sú funkcie SmartContrast a SmartResponse zapnuté.

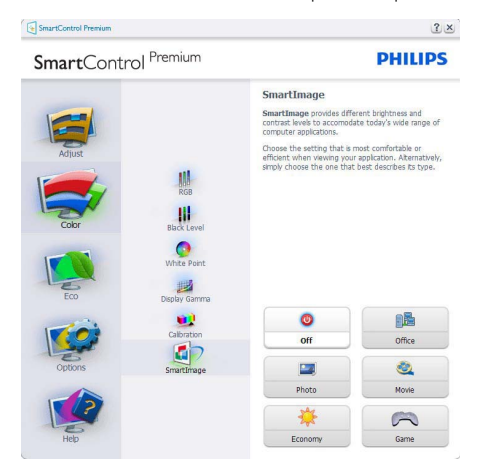

# ECO

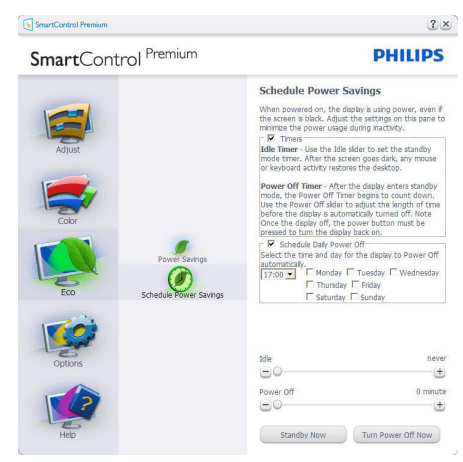

Tabla Theft Deterence (ochrana proti odcudzeniu) bude aktívna len po voľbe režimu možnosti Theft Deterrence Mode (Režim ochrany proti odcudzeniu) z rozbaľovacej ponuky modulov plug ln.

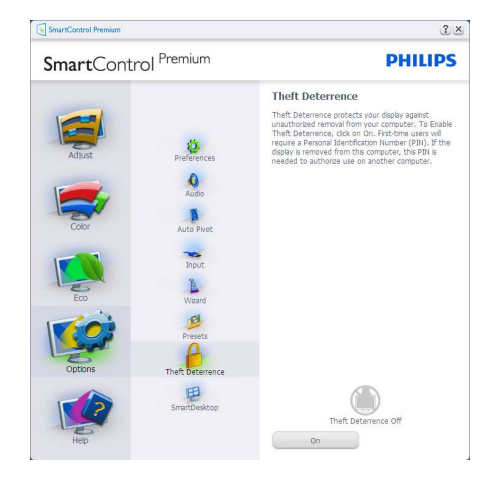

Ak chcete zapnúť funkciu Theft Deterence (ochrana proti odcudzeniu), kliknutím na tlačidlo Enable Theft Deterrence Mode (Zapnúť režim ochrany proti odcudzeniu) vyvoláte zobrazenie nasledujúcej obrazovky:

- Používateľ môže zadať len osobné identifikačné číslo PIN so 4 až 9 číslicami.
- Po zadaní osobného identifikačného čísla PIN sa pomocou tlačidla Accept (prijať) dostane používateľ do vyskakovacieho dialógového okna na nasledujúcej stránke.
- Minimálny počet minút je nastavený na 5. Bežec je štandardne nastavený na hodnotu 5.
- Nevyžaduje sa, aby bolo zobrazenie pripojené k inému hostiteľskému prvku na prechod do režimu Theft Deterrence (Ochrana proti odcudzeniu).

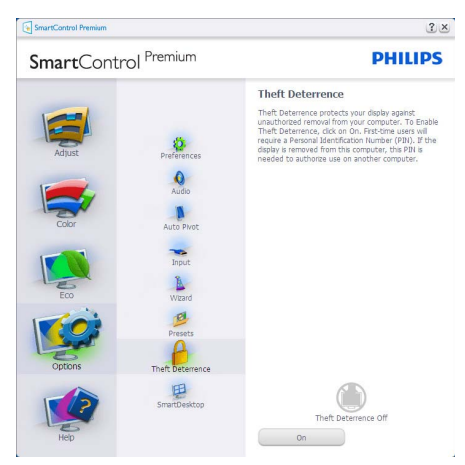

Po vytvorení osobného identifikačného čísla PIN bude tabuľka Theft Deterence (ochrana proti odcudzeniu) naznačovať Theft Deterrence Enabled (ochrana proti odcudzeniu je zapnutá) a poskytne tlačidlo PIN Options (možnosti osobného identifikačného čísla PIN):

- Zobrazí sa hlásenie Theft Deterrence Enabled (ochrana proti odcudzeniu je zapnutá).
- Vypnutím možnosti Theft Deterrence Mode (Režim ochrany proti odcudzeniu) sa otvorí tabuľka na nasledujúcej strane.

 Tlačidlo PIN Options (možnosti osobného identifikačného čísla PIN) je k dispozícii len vtedy, keď používateľ vytvorí osobné identifikačné číslo PIN, pričom týmto tlačidlom sa otvorí zabezpečovacia webová stránka osobného identifikačného čísla PIN.

# Options > Preferences (možnosti >

preferencie) – Táto možnosť bude aktívna len po zvolení položky Preferences (preferencie) z rozbaľovacieho menu Options (možnosti). V prípade nepodporovaného zobrazenia kompatibilného so systémom DDC/Cl budú dostupné len záložky Help (pomocník) a Options (možnosti).

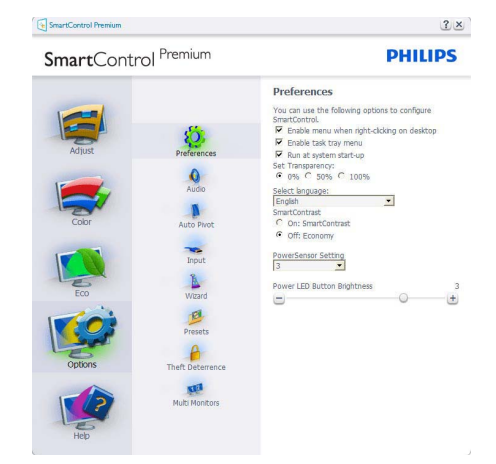

- Týmto sa zobrazujú nastavenia aktuálnych preferencií.
- Označením okienka sa zapne táto funkcia. Označenie okienka sa dá prepínať.
- Možnosť Enable Context Menu (zapnúť menu Context (kontext)) je označená (zapnutá) štandardne. Aktívna kontextová ponuka zobrazuje jednotlivé možnosti volieb systému SmartControl Premium pre položky Select Preset (Vybrať predvolené) a Tune Display (Jemne nastaviť zobrazenie) v kontextovej ponuke na pracovnej ploche počítača po kliknutí pravého tlačidla myši. Možnosťou Disabled (Vypnuté) sa systém SmartControl Premium odstráni z kontextovej ponuky, ktorá sa zobrazí po kliknutí pravého tlačidla myši.

- Ikona Enable Task Tray (zapnúť panel úloh) je označená (zapnutá) štandardne. Zapnutá kontextová ponuka zobrazuje ponuku panela úloh pre systém SmartControl Premium. Po kliknutí na ikonu panela úloh pravým tlačidlom myši sa zobrazí menu možností pre položku Help (pomocník), Technical Support (technická podpora). Skontrolujte položky Upgrade (aktualizácia), About (informácie) a Exit (ukončiť). Keď je položka Enable task tray menu (zapnúť menu panela úloh) vypnutá, v rámci ikony panela úloh sa bude zobrazovať len možnosť EXIT (ukončiť).
- Položka Run at Startup (spustiť pri uvedení do činnosti) je označená (zapnutá) štandardne.
   Po vypnutí sa systém SmartControl Premium pri zapnutí nespustí ani sa nebude nachádzať na paneli úloh. Jediný spôsob ako sa dá systém SmartControl Premium spustiť, je buď z klávesovej skratky počítača alebo z programového súboru. Žiadne predvolené nastavenie spustenia pri zapnutí sa nenačíta, keď toto okienko nie je označené (keď je vypnuté).
- Režim aktivovania priehľadnosti (Windows 7, Vista, XP). Štandrad je 0% Opaque (tienidlo).

# Options > Input (možnosti > vstup) -

Táto možnosť bude aktívna len po zvolení položky Input (vstup) z rozbaľovacieho menu Options (možnosti).V prípade nepodporovaného zobrazenia kompatibilného so systémom DDC/ Cl budú dostupné len záložky Help (pomocník) a Options (možnosti).Všetky ostatné karty pre SmartControl Premium nebudú k dispozícii.

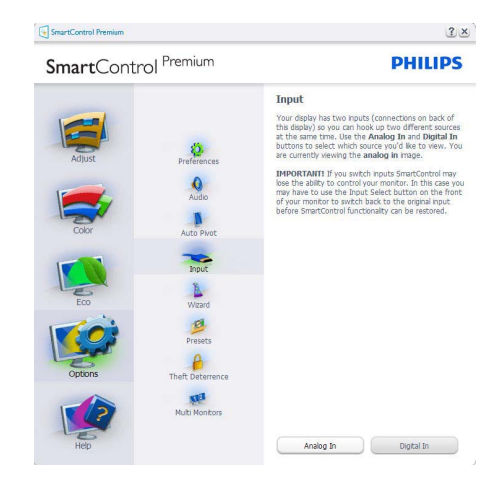

- Vyvolajte zobrazenie tabuľky pokynov týkajúcich sa zdrojov a nastavenia aktuálneho vstupného zdroja.
- Pri zobrazení jediného vstupu nebude táto tabuľka viditeľná.

#### Options > Audio (možnosti > zvuk) -

Táto možnosť bude aktívna len po zvolení položky Volume (hlasitosť) z rozbaľovacieho menu Options (možnosti).

V prípade nepodporovaného zobrazenia kompatibilného so systémom DDC/CI budú dostupné len záložky Help (pomocník) a Options (možnosti).

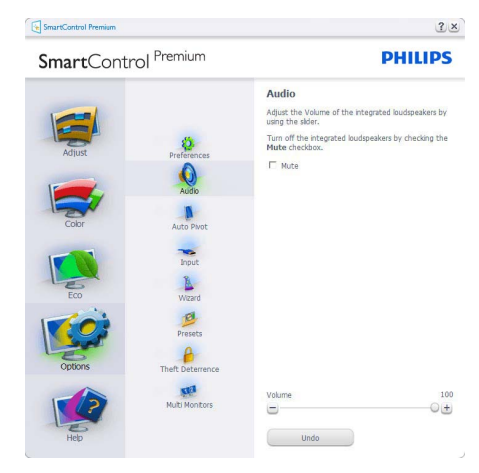

# Option > Audio Pivot (Možnosť > Automatický znak)

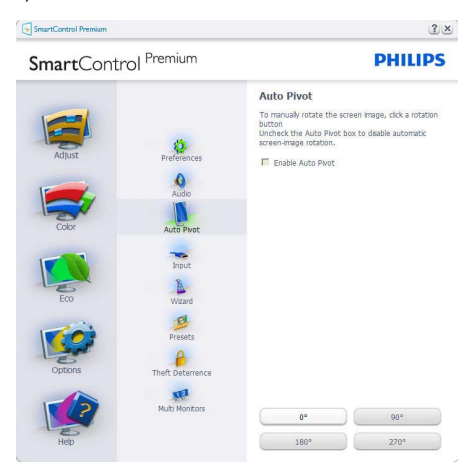

Help > User Manual (pomocník > príručka používateľa) – Táto možnosť bude aktívna len po zvolení položky User Manual (príručka používateľa) z rozbaľovacieho menu Help (pomocník).V prípade nepodporovaného zobrazenia kompatibilného so systémom DDC/ Cl budú dostupné len záložky Help (pomocník) a Options (možnosti).

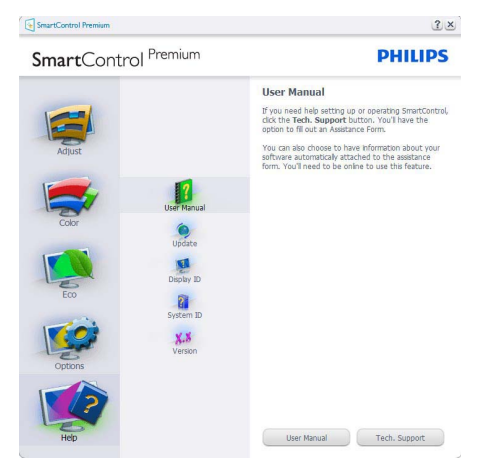

Help > Version (pomocník > verzia) – Táto možnosť bude aktívna len po zvolení položky Version (verzia) z rozbaľovacieho menu Help (pomocník).V prípade nepodporovaného zobrazenia kompatibilného so systémom DDC/ Cl budú dostupné len záložky Help (pomocník) a Options (možnosti).

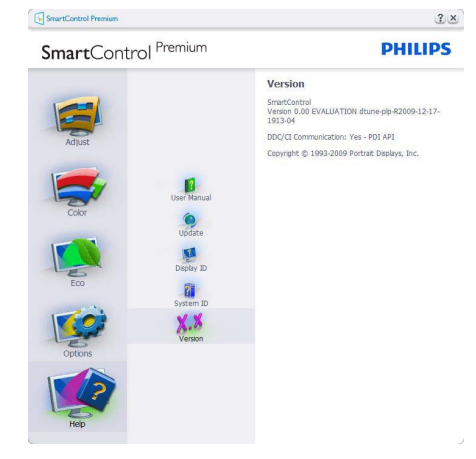

# Menu Context Sensitive (kontextová závislosť)

Menu Context Sensitive (kontextová závislosť) je zapnuté štandardne. Ak bola položka Enable Context Menu (zapnúť menu Context (kontext) v tabuľke Options > Preferences (možnosti > preferencie) označená, potom bude toto menu vidteľné.

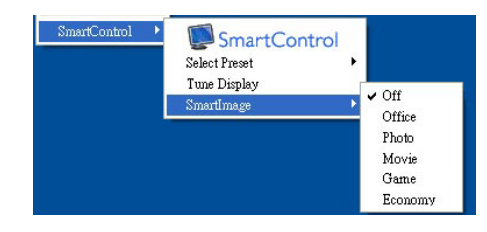

Menu Context (kontext) má štyri položky:

- SmartControl Premium po zvolení sa zobrazí vyššie uvedená Screen (obrazovka).
- Select Preset (vybrať predvolené) poskytuje hierarchické menu uložených predvolieb pre okamžité použitie. Zaškrtávacia značka ukazuje aktuálne zvolenú predvoľbu. Z rozbaľovacieho menu je možné vyvolať aj predvoľbu nastavenú z výroby.

- Tune Display (Jemné nastavenie zobrazenia) týmto sa otvorí ovládací panel systému SmartControl Premium.
- SmartImage skontrolujte si aktuálne nastavenia, Office (Kancelária), Photo (Fotografie), Movie (Film), Game (Hry), Economy (Úsporný), Off (Vyp.).

# Zapnutie menu Task Tray (panel úloh)

Ponuka panela úloh sa dá zobraziť pravým kliknutím na ikonu systému SmartControl Premium z panela úloh. Pravým kliknutím sa spustí daná aplikácia.

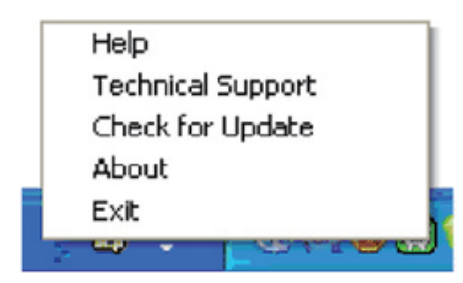

# Finitions Finitions Finitions SmartControl Premium NartControl Version 2.02 dume-pio R2010-05-1143-21 Copyright 5: 1983-2010 Pertant Displays, Inc. Patter Pending

# Vypnutie menu Task Tray (panel úloh)

Ak bola položka Task Tray (panel úloh) vypnutá v preferenčnej zložke, dostupná bude len možnosť EXIT (ukončiť). Ak chcete úplne odstrániť systém SmartControl Premium z panela úloh, vypnite možnosť Run at Startup (Spustiť pri zapnutí) v položke Options > Preferences (Možnosti > Preferencie).

Panel úloh má päť položiek:

- Help (pomocník) prístup do súboru používateľskej príručky: Otvorí sa súbor návodu na obsluhu, a to pomocou okna štandardného prehliadača.
- Technical Support (technická podpora) zobrazí sa stránka technickej podpory.
- Check for Update (kontrola aktualizácií) týmto sa používateľ dostane na úvodné zobrazenie PDI Landing a vykoná sa kontrola verzie používateľa oproti najnovšej dostupnej verzii.
- About (informácie) zobrazia sa podrobné referenčné informácie: verzia výrobku, informácie o vydaní a názov výrobku.
- Exit (Ukončiť) Ukončí činnosť systému Close SmartControl Premium.
   Ak chcete systém SmartControl Premium spustiť znovu, buď zvoľte položku SmartControl Premium z ponuky Program, dvakrát kliknite na príslušnú ikonu na pracovnej ploche počítača, alebo reštartujte systém.

#### 3.6 Sprievodca programom SmartDesktop

# SmartDesktop

SmartDesktop je súčasťou SmartControl Premium. Nainštalujte aplikáciu SmartControl Premium a v časti Options (Možnosti) vyberte položku SmartDesktop.

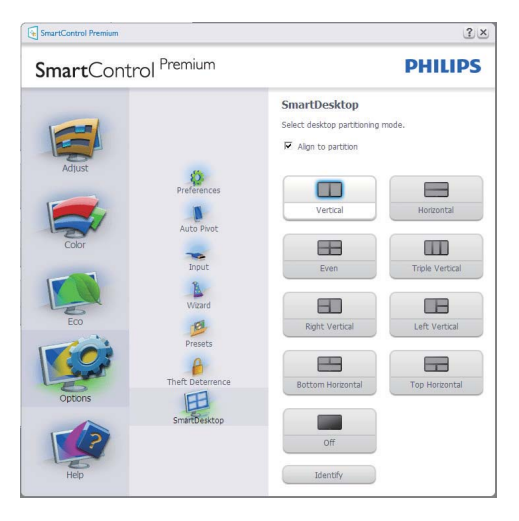

- Začiarknutím políčka Align to partition (Zarovnať do časti) povolíte automatické zarovnanie okna, keď sa potiahnutím presunie do určenej časti.
- Vyberte požadovanú časť kliknutím na ikonu. Daná časť bude použitá na pracovnej ploche a ikona bude zvýraznená.
- Položka Identify (Identifikácia) poskytuje rýchly spôsob zobrazenia mriežky.

| Transfer Angeneration Strategy                                                                                                    |             |      |            |  |
|----------------------------------------------------------------------------------------------------|-------------|------|------------|--|
| Million Andrew States                                                                                                    |             |      |            |  |
| Markan Andre Santa                                                                                                    |             |      |            |  |
| Andrew Andrew Party Statements - Matchanter                                                                                                    |             |      |            |  |
| Denter Bage Dictored Regulatores Restances                                                                                                    |             |      |            |  |
| Particular Institution Ed. Balancer Statement Institution                                                                                                    |             |      |            |  |
|                                                                                                    |             |      |            |  |
| Are and a state of the state of the state of |             |      |            |  |
| National And Andrew State                                                                                                    |             |      |            |  |
| Anthone and State of the State of State of State |             |      |            |  |
| 7000 CH444C 94044                                                                                                    | Same - Same | <br> | antes Reed |  |

## 2 Ťahanie a presúvanie okien

Keď sú nakonfigurované časti a je vybraná možnosť Align to partition (Zarovnať do časti), okno je možné potiahnutím presunúť do oblasti a bude automaticky zarovnané. Keď sú okno a kurzor myši v rámci oblasti, oblasť sa zvýrazní.

# Poznámka

Ak obrys oblasti nie je počas ťahania okna viditeľný, nie je aktivovaná možnosť "Pri presúvaní zobrazovať obsah okna". Ako ju aktivujete:

- V časti Ovládací panel kliknite na položku Systém.
- Kliknite na Rozšírené systémové nastavenia (pre operačný systém Vista a Windows 7, je umiestnená v bočnom paneli vľavo).
- 3. V časti Výkon kliknite na Nastavenie.
- V okne začiarknite položku Pri presúvaní zobrazovať obsah okna a kliknite na tlačidlo OK.

# Iný spôsob:

Vista:

Ovládací panel > Prispôsobenie > Farba a vzhľad okien > kliknite na "Otvoriť vlastnosti klasického vzhľadu pre ďalšie možnosti farieb'' > kliknite na tlačidlo "Efekty'' > začiarknite možnosť Pri presúvaní zobrazovať obsah okna.

#### XP:

Vlastnosti obrazovky > Vzhľad > Efekty... > začiarknite možnosť Pri presúvaní zobrazovať obsah okna.

Win 7: Nie je k dispozícii iný spôsob.

# 3 Možnosti záhlavia okna

Desktop Partition (Časť pracovnej plochy) je možné otvoriť zo záhlavia aktívneho okna. Vďaka tomu máte k dispozícii rýchly a ľahký spôsob správy pracovnej plochy, ako odosielanie ľubovoľného okna do ktorejkoľvek časti bez toho, aby ste ho

ťahali presúvali. Rozbaľovaciu ponuku otvoríte umiestnením kurzora do záhlavia aktívneho okna.

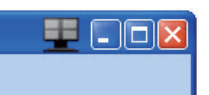

# 4 Ponuka kliknutím pravým tlačidlom myši

Kliknutím pravým tlačidlom myši na ikonu Desktop Partition (Časť pracovnej plochy) zobrazíte rozbaľovaciu ponuku.

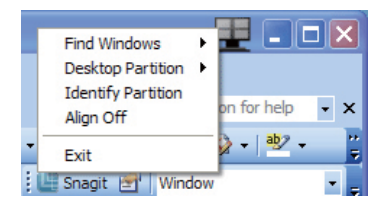

- Find Windows (Hľadať okná) niekedy môže používateľ odoslať viac okien do tej istej časti. Príkaz Find Windows (Hľadať okná) zobrazí všetky otvorené okná a premiestni vybrané okno do popredia.
- Desktop Partition (Časť pracovnej plochy) položka Desktop Partition (Časť pracovnej plochy) zobrazuje práve vybranú časť a umožňuje používateľovi rýchlo zmeniť na ktorúkoľvek inú časť zobrazenú v rozbaľovacej ponuke.

| 3 6 9.     | <del>ت</del> ق                     | Philips Smart                | Desktop Guide (C             | ompatibility M                | lode] - Mici     | rosoft Word   | Find Windows                                      | .뿌 - | - |
|------------|------------------------------------|------------------------------|------------------------------|-------------------------------|------------------|---------------|---------------------------------------------------|------|---|
| Home Tim   | Insert Page L<br>tes New Rome * 10 | ayout Referen                | ces Mailings                 | Review                        | View<br>AaBbCcDd | AaBbCcl       | Desktop Partitio<br>Mentify Partitio<br>Align Off | a _  |   |
| aste 🥑 👻   | · A · Aa · A                       | ⊕ A' A'                      | · · · ×·                     | 21 1                          | 1 Caption        | Heading 1     | Exit                                              |      |   |
| SmartDeskt | top - SmartDesk<br>op from Options | <u>Sm</u><br>top is in Smart | artDesktoj<br>Control Premiu | 2 <i>Guide</i><br>11. Install | SmartCon         | atrol Premium | a and select                                      |      |   |
| SmartCo    | ontrol Premium                     |                              |                              |                               |                  |               |                                                   | 3×   |   |
| Sma        |                                    | ol Premi                     | um                           |                               |                  |               | PHILI                                             | PS   |   |

# Poznámka

Ak sú pripojené viaceré obrazovky, používateľ môže vybrať cieľovú obrazovku, na ktorej chce zmeniť časť. Zvýraznená ikona predstavuje aktuálnu aktívnu časť.

- Identify Partition (Identifikácia časti) – zobrazuje obrys mriežky na pracovnej ploche pre aktuálnu časť.
- Align On/Align Off (Zapnúť/Vypnúť zarovnanie) – aktivuje/deaktivuje funkciu automatického zarovnania pri ťahaní a presúvaní.
- Exit (Skončiť) zatvára Desktop Partition (Časť pracovnej plochy) a Display Tune (Ladenie obrazovky). Ak ich chcete znova inicializovať, spustite Display Tune (Ladenie obrazovky) z ponuky Štart alebo odkazom na pracovnej ploche.

# 5 Ponuka kliknutím ľavým tlačidlom myši

Kliknutím ľavým tlačidlom myši na ikonu Desktop Partition (Časť pracovnej plochy) rýchlo odošlete aktívne okno do ľubovoľnej časti bez toho, aby ho bolo potrebné ťahať a presunúť. Po uvoľnení myši bude okno odoslané do zvýraznenej časti.

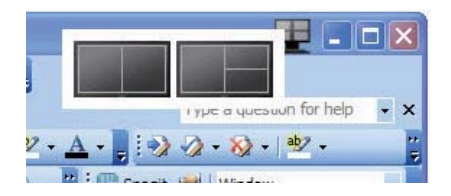

# Kliknutie pravým tlačidlom myši na systémový panel

Systémový panel obsahuje tiež väčšinu funkcií, ktoré sú podporované v záhlaví okna (okrem automatického odoslania okna do niektorej časti).

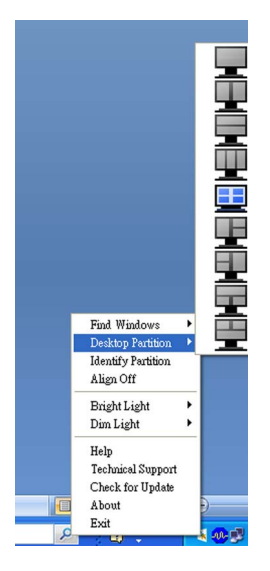

- Find Windows (Hľadať okná) niekedy môže používateľ odoslať viac okien do tej istej časti. Príkaz Find Windows (Hľadať okná) zobrazí všetky otvorené okná a premiestni vybrané okno do popredia.
- Desktop Partition (Časť pracovnej plochy) položka Desktop Partition (Časť pracovnej plochy) zobrazuje práve vybranú časť a umožňuje používateľovi rýchlo zmeniť na ktorúkoľvek inú časť zobrazenú v rozbaľovacej ponuke.
- Identify Partition (Identifikácia časti) – zobrazuje obrys mriežky na pracovnej ploche pre aktuálnu časť.
- Align On/Align Off (Zapnúť/Vypnúť zarovnanie) – aktivuje/deaktivuje funkciu automatického zarovnania pri ťahaní a presúvaní.

# 7 Definície častí v programe SmartDesktop

| Názov                    | Popis                                                                                                    | Obrázok |
|--------------------------|----------------------------------------------------------------------------------------------------|---------|
| Plná pracovná plocha     | Všetky nastavenia sa použijú na celú pracovnú plochu.                                                                                                    |         |
| Zvislo                   | Zhodnotí rozlíšenie obrazovky a rozdelí obrazovku do<br>dvoch rovnako veľkých zvislých oblastí.<br>Pre 90/270 zachováva zvislú konfiguráciu.                                                                                                    | 1 2     |
| Vodorovne                | Zhodnotí rozlíšenie obrazovky a rozdelí obrazovku do<br>dvoch rovnako veľkých vodorovných oblastí.<br>Pre 90/270: zachováva vodorovnú konfiguráciu.                                                                                                    | 1       |
| Zvislo trojitá           | Zhodnotí rozlíšenie obrazovky a rozdelí obrazovku do<br>troch rovnako veľkých zvislých oblastí.<br>Pre 90: časť 1 vodorovne navrchu, časť 2 vodorovne v<br>strede, časť 3 vodorovne dole<br>Pre 270: časť 3 vodorovne navrchu, časť 2 vodorovne v<br>strede, časť 1 vodorovne dole. | 1 2 3   |
| Zvislo rozdelené, vľavo  | Zhodnotí rozlíšenie obrazovky a rozdelí obrazovku do<br>dvoch zvislých častí – naľavo je jedna oblasť a napravo<br>rozdelené do dvoch rovnako veľkých oblastí.<br>Pre 90: časť 1 navrchu, časti 2 a 3 dole. Pre: časť 1 dole,<br>časť 2 a 3 navrchu.                                | 1 2 3   |
| Zvislo rozdelené, vpravo | Zhodnotí rozlíšenie obrazovky a rozdelí obrazovku do<br>dvoch zvislých častí – napravo je jedna oblasť a naľavo<br>rozdelené do dvoch rovnako veľkých oblastí.<br>Pre 90: časť 1 a 2 navrchu, časť 3 dole.<br>Pre 270: časť 3 navrchu, časť 1 a 2 dole.                             | 1 3     |

| Názov                           | Popis                                                                                                    | Obrázok |
|---------------------------------|----------------------------------------------------------------------------------------------------|---------|
| Vodorovne rozdelené,<br>navrchu | Zhodnotí rozlíšenie obrazovky a rozdelí obrazovku do<br>dvoch rovnako veľkých vodorovných oblastí –<br>v oblasti navrchu je jedna časť, dole je rozdelené na dve<br>rovnako veľké oblasti.<br>Pre 90: časť 1 na pravej strane zvislo, časť 2 a 3 na ľavej<br>strane zvislo.<br>Pre 270: časť 1 na ľavej strane zvislo, časť 2 a 3 na pravej<br>strane zvislo. |         |
| Vodorovne rozdelené,<br>dole    | Zhodnotí rozlíšenie obrazovky a rozdelí obrazovku do<br>dvoch rovnako veľkých vodorovných oblastí –<br>dole je jedna oblasť, hore je rozdelené na dve rovnako<br>veľké oblasti.<br>Pre 90: časť 1 a 2 na pravej strane zvislo, časť 3 na ľavej<br>strane zvislo.<br>Pre 270: časť 1 a 2 na ľavej strane zvislo, časť 3 na pravej<br>strane zvislo.            |         |
| Rovnaké rozdelenie              | Zhodnotí rozlíšenie obrazovky a rozdelí obrazovku do<br>štyroch rovnako veľkých oblastí.                                                                                                    | 1 3 2 4 |

# 3.7 PowerSensor<sup>™</sup>

# 1 Ako to funguje?

- Technológia PowerSensor funguje na princípe vysielania a príjmu neškodných "infračervených" signálov s cieľom zistiť prítomnosť používateľa.
- Pokiaľ je používateľ pred monitorom, monitor funguje štandardným spôsobom pri vopred používateľom stanovených nastaveniach, t.j. nastaveniach jasu, kontrastu, farieb atď.
- Berúc do úvahy, že monitor bol nastavený napríklad na 100 % hodnotu jasu, keď používateľ opustí svoju stoličku a nebude pred monitorom, monitor automaticky zníži spotrebu energie až o 80 %.

Používateľ sa nachádza pred monitorom

Používateľ nie je prítomný

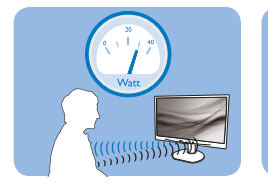

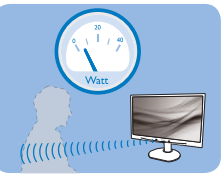

Spotreba energie, ako je ilustrovaná hore slúži len ako ukážka

# 2 Nastavenia

#### Predvolené nastavenia

V rámci svojho predvoleného nastavenia, (Setting 3 (Nastavenie 3)), technológia PowerSensor zistí prítomnosť používateľa monitora vo vzdialenosti 30 až 100 cm (12 až 40 palcov) od displeja a do rozsahu piatich stupňov naľavo alebo napravo od monitora.

#### Používateľské nastavenia

Pokiaľ uprednostňujete polohu mimo rozsahu uvedeného hore, vyberte vyššiu výkonnosť signálu s cieľom dosiahnuť optimálnu účinnosť: Čím je nastavenie vyššie, tým je silnejší signál, ktorým sa zisťuje prítomnosť. Kvôli maximálnej účinnosti technológie PowerSensor a správnemu zisťovaniu by ste mali pracovať priamo pred monitorom.

- Pokiaľ si vyberiete polohu väčšiu ako 100 cm alebo 40 palcov od monitora, použite maximálnu silu signálu pre zistenie prítomnosti pre vzdialenosti 120 cm alebo 47 palcov. (nastavenie 4)
- Pretože niektoré tmavé odevy majú tendenciu absorbovať infračervené signály aj keď je používateľ vo vzdialenosti do 100 cm alebo

40 palcov od displeja, nastavte silu signálu pri nosení čierneho alebo tmavého oblečenia.

 Predvolený režim (nastavenie 3) môžete kedykoľvek obnoviť

Aktivačný kláves

Vzdialenosť od senzora

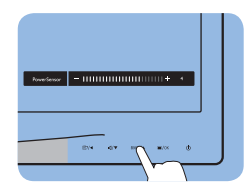

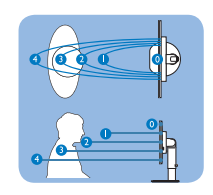

Režim Na šírku/Na výšku

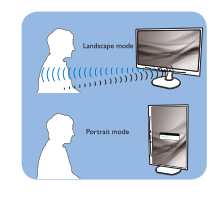

#### Ako zmeniť nastavenia

Pokiaľ technológia PowerSensor nefunguje správne v rámci alebo mimo rámca predvoleného rozsahu, jemné doladenie vykonajte nasledujúcim spôsobom:

- Stlačte aktivačný kláves technológie
   PowerSensor
- Na lište pre nastavenia nájdete predvolenú polohu "3".
- Żmeňte nastavenie pre zistenie prítomnosti technológiou PowerSensor na Setting 4 (Nastavenie 4) a stlačte OK.
- Vyskúšajte nové nastavenia a overte, že technológia PowerSensor správne zisťuje vašu aktuálnu polohu.
- Funkcia PowerSensor bol a navrhnutá, aby fungovala len v režime Landscape (Na šírku) (horizontálna poloha). Po zapnutí funkcie PowerSensor dôjde k automatickému vypnutiu monitora ak sa používa režim Portrait (Na výšku) (90 stupňov/ vertikálna poloha); monitor sa automaticky zapne, ak sa obnoví predvolená poloha Landscape (Na šírku).

# Poznámka

#### Manuálne vybraný režim pre technológiu

PowerSensór zostane v prevádzke pokiaľ a dokiaľ ho opätovne neupravíte, alebo dokiaľ neobnovíte predvolený režim. Pokiaľ zistíte, že technológia PowerSensor je z akéhokoľvek dôvodu nadmerne citlivá na pohyb v blízkosti, nastavte prosím nižšiu silu signálu.

# 4. Technické údaje

| Obraz/displej                        |                                                                                                    |
|--------------------------------------|----------------------------------------------------------------------------------------------------|
| Typ panela monitora                  | TFT-LCD                                                                                                    |
| Podsvietenie                         | LED                                                                                                    |
| Veľkosť panela                       | 24' širokouhlý (61,0 cm)                                                                                    |
| Pomer strán                          | 16:9                                                                                                    |
| Rozstup obrazových bodov             | 0,277 x 0,277 mm                                                                                            |
| Jas                                  | 250 cd/m <sup>2</sup>                                                                                       |
| SmartContrast                        | 20.000.000:1                                                                                                |
| Kontrastný pomer (typická)           | 1000:1                                                                                                    |
| Čas odozvy (typická)                 | 5 ms                                                                                                    |
| Optimálne rozlíšenie                 | 1920 × 1080 pri 60Hz                                                                                        |
| Uhol zobrazenia                      | 170° (H) / 160° (V) pri C/R > 10                                                                            |
| Vylepšenie obrazu                    | SmartImage                                                                                                  |
| Farby displeja                       | 16,7 mil.                                                                                                   |
| Vertikálny obnovovací kmitočet       | 56 Hz - 76 Hz                                                                                               |
| Horizontálny kmitočet                | 30 kHz - 83 kHz                                                                                             |
| sRGB                                 | ÁNO                                                                                                    |
| Pripojiteľnosť                       |                                                                                                    |
| Vstup signálu (241B4LP)              | DVI-D (digitálny),VGA (analógový)                                                                           |
| Vstup signálu (241B4LPY)             | DVI-D (digitálny),VGA (analógový), Display port                                                             |
| USB                                  | USB 2.0 × 2                                                                                                 |
| Vstupný signál                       | Oddelená synchronizácia, synchronizácia na zelenej                                                          |
| Vstup/výstup zvuku                   | Vstup zvuku z PC, výstup na slúchadlá                                                                       |
| Vybavenie a vlastnosti               |                                                                                                    |
| Zabudované reproduktory              | 1,5W × 2                                                                                                    |
| Vymoženosti pre používateľa          | Image: The sensor /▲ ■/OK                                                                                   |
| Jazyky OSD                           | Angličtina, francúzština, nemčina, taliančina, ruština, španielčina,<br>zjednodušená čínština, portugalčina |
| lné vymoženosti                      | Upevnenie VESA (100 × 100 mm), uzamknutie Kensington                                                        |
| Kompatibilita s funkciou Plug & Play | DDC/CI, sRGB, Windows 7/Vista/XP, Mac OSX, Linux                                                            |
| Stojan                               |                                                                                                    |
| Naklonenie                           | -5/+20                                                                                                    |
| Otočenie                             | -65/+65                                                                                                    |
| Nastavenie výšky                     | 100mm                                                                                                    |

| Napajanie (24184LP)                                                                                                    |                                                                                                    |                                                                                                    |                                                                                                    |
|----------------------------------------------------------------------------------------------------|----------------------------------------------------------------------------------------------------|----------------------------------------------------------------------------------------------------|----------------------------------------------------------------------------------------------------|
| Režim zapnutia                                                                                                    | 21,5W (typická), 38W                                                                                                    | / (max.) (so zvukom a l                                                                                                    | 2 x USB)                                                                                                    |
| Režim zapnutia (Úsporný režim                                                                                                    | 12W                                                                                                    |                                                                                                    |                                                                                                    |
| ECO) (typická)                                                                                                    |                                                                                                    |                                                                                                    |                                                                                                    |
| Spotreba energie                                                                                                    | Striedavé vstupné                                                                                                    | Striedavé vstupné                                                                                                    | Striedavé vstupné                                                                                                    |
| (Spôsob skúšania podľa                                                                                                    | napätie pri                                                                                                    | napätie pri                                                                                                    | napätie pri                                                                                                    |
| EnergyStar 5.0)                                                                                                    | 100VAC +/- 5VAC, 50                                                                                                    | 115 VAC +/- 5 VAC,                                                                                                    | 230 VAC +/- 5 VAC, 50                                                                                                    |
|                                                                                                    | Hz +/- 3 Hz                                                                                                    | 60 Hz +/- 3 Hz                                                                                                    | Hz +/- 3 Hz                                                                                                    |
| Štandardná prevádzka (typická)                                                                                                    | 20,81W                                                                                                    | 20,75W                                                                                                    | 20,82W                                                                                                    |
| Režim Sleep (typická)                                                                                                    | 0,1W                                                                                                    | 0,1W                                                                                                    | 0,1W                                                                                                    |
| Vypnutý stav                                                                                                    | 0W                                                                                                    | 0W                                                                                                    | 0W                                                                                                    |
| Odvádzanie tepla*                                                                                                    | Striedavé vstupné                                                                                                    | Striedavé vstupné                                                                                                    | Striedavé vstupné                                                                                                    |
|                                                                                                    | napätie pri                                                                                                    | napätie pri                                                                                                    | napätie pri                                                                                                    |
|                                                                                                    | 100VAC +/- 5VAC, 50                                                                                                    | 115 VAC +/- 5 VAC,                                                                                                    | 230 VAC +/- 5 VAC, 50                                                                                                    |
|                                                                                                    | Hz +/- 3 Hz                                                                                                    | 60 Hz +/- 3 Hz                                                                                                    | Hz +/- 3 Hz                                                                                                    |
| Normálna prevádzka                                                                                                    | 71,02 BTU                                                                                                    | 70,82 BTU                                                                                                    | 71,06 BTU                                                                                                    |
| Režim Sleep (typická)                                                                                                    | 0,34 BTU                                                                                                    | 0,34 BTU                                                                                                    | 0,34 BTU                                                                                                    |
| Vypnutý stav                                                                                                    | 0 BTU                                                                                                    | 0 BTU                                                                                                    | 0 BTU                                                                                                    |
| Napájanie (241B4LPY)                                                                                                    |                                                                                                    |                                                                                                    |                                                                                                    |
| Režim zapnutia                                                                                                    | 26W (typická), 39W (                                                                                                    | (max.) (so zvukom a 2                                                                                                    | x USB)                                                                                                    |
| Režim zapnutia (Úsporný režim                                                                                                    | 12W                                                                                                    |                                                                                                    |                                                                                                    |
|                                                                                                    |                                                                                                    |                                                                                                    |                                                                                                    |
| ECO) (typická)                                                                                                    |                                                                                                    |                                                                                                    |                                                                                                    |
| ECO) (typická)<br>Spotreba energie                                                                                                    | Striedavé vstupné                                                                                                    | Striedavé vstupné                                                                                                    | Striedavé vstupné                                                                                                    |
| ECO) (typická)<br>Spotreba energie<br>(Spôsob skúšania podľa                                                                                                    | Striedavé vstupné<br>napätie pri                                                                                                    | Striedavé vstupné<br>napätie pri                                                                                                    | Striedavé vstupné<br>napätie pri                                                                                                    |
| ECO) (typická)<br>Spotreba energie<br>(Spôsob skúšania podľa<br>EnergyStar 5.0)                                                                                                    | Striedavé vstupné<br>napätie pri<br>100VAC +/- 5VAC,50                                                                                                    | Striedavé vstupné<br>napätie pri<br>115 VAC +/- 5 VAC,                                                                                                    | Striedavé vstupné<br>napätie pri<br>230VAC +/- 5VAC,50                                                                                                    |
| ECO) (typická)<br>Spotreba energie<br>(Spôsob skúšania podľa<br>EnergyStar 5.0)                                                                                                    | Striedavé vstupné<br>napätie pri<br>100VAC +/- 5VAC, 50<br>Hz +/- 3 Hz                                                                                                    | Striedavé vstupné<br>napätie pri<br>115 VAC +/- 5 VAC,<br>60 Hz +/- 3 Hz                                                                                                    | Striedavé vstupné<br>napätie pri<br>230VAC +/- 5VAC,50<br>Hz +/- 3 Hz                                                                                                    |
| ECO) (typická)<br>Spotreba energie<br>(Spôsob skúšania podľa<br>EnergyStar 5.0)<br>Štandardná prevádzka (typická)                                                                                                    | Striedavé vstupné<br>napätie pri<br>100VAC +/- 5VAC, 50<br>Hz +/- 3 Hz<br>21,57W                                                                                                    | Striedavé vstupné<br>napätie pri<br>115 VAC +/- 5 VAC,<br>60 Hz +/- 3 Hz<br>21,44W                                                                                                    | Striedavé vstupné<br>napätie pri<br>230VAC +/- 5VAC, 50<br>Hz +/- 3 Hz<br>21,42W                                                                                                    |
| ECO) (typická)<br>Spotreba energie<br>(Spôsob skúšania podľa<br>EnergyStar 5.0)<br>Štandardná prevádzka (typická)<br>Režim Sleep (typická)                                                                                     | Striedavé vstupné<br>napätie pri<br>100VAC +/- 5VAC, 50<br>Hz +/- 3 Hz<br>21,57W<br>0,1W                                                                                                    | Striedavé vstupné<br>napätie pri<br>115 VAC +/- 5 VAC,<br>60 Hz +/- 3 Hz<br>21,44W<br>0,1W                                                                                                    | Striedavé vstupné<br>napätie pri<br>230VAC +/- 5VAC, 50<br>Hz +/- 3 Hz<br>21,42W<br>0,1W                                                                                                    |
| ECO) (typická)<br>Spotreba energie<br>(Spôsob skúšania podľa<br>EnergyStar 5.0)<br>Štandardná prevádzka (typická)<br>Režim Sleep (typická)<br>Vypnutý stav                                                                     | Striedavé vstupné<br>napätie pri<br>100VAC +/- 5VAC, 50<br>Hz +/- 3 Hz<br>21,57W<br>0,1W<br>0W                                                                                                    | Striedavé vstupné<br>napätie pri<br>115 VAC +/- 5 VAC,<br>60 Hz +/- 3 Hz<br>21,44W<br>0,1W<br>0W                                                                                                    | Striedavé vstupné<br>napätie pri<br>230VAC +/- 5VAC, 50<br>Hz +/- 3 Hz<br>21,42W<br>0,1W<br>0W                                                                                                    |
| ECO) (typická)<br>Spotreba energie<br>(Spôsob skúšania podľa<br>EnergyStar 5.0)<br>Štandardná prevádzka (typická)<br>Režim Sleep (typická)<br>Vypnutý stav<br>Odvádzanie tepla*                                                | Striedavé vstupné<br>napätie pri<br>100VAC +/- 5VAC, 50<br>Hz +/- 3 Hz<br>21,57W<br>0,1W<br>0,1W<br>0W<br>Striedavé vstupné                                                                       | Striedavé vstupné<br>napätie pri<br>115 VAC +/- 5 VAC,<br>60 Hz +/- 3 Hz<br>21,44W<br>0,1W<br>0W<br>Striedavé vstupné                                                                                 | Striedavé vstupné<br>napätie pri<br>230VAC +/- 5VAC, 50<br>Hz +/- 3 Hz<br>21,42W<br>0,1W<br>0W<br>Striedavé vstupné                                                                                   |
| ECO) (typická)<br>Spotreba energie<br>(Spôsob skúšania podľa<br>EnergyStar 5.0)<br>Štandardná prevádzka (typická)<br>Režim Sleep (typická)<br>Vypnutý stav<br>Odvádzanie tepla*                                                | Striedavé vstupné<br>napätie pri<br>100VAC +/- 5VAC, 50<br>Hz +/- 3 Hz<br>21,57W<br>0,1W<br>0,1W<br>0W<br>Striedavé vstupné<br>napätie pri                                                        | Striedavé vstupné<br>napätie pri<br>115 VAC +/- 5 VAC,<br>60 Hz +/- 3 Hz<br>21,44W<br>0,1W<br>0,1W<br>0W<br>Striedavé vstupné<br>napätie pri                                                          | Striedavé vstupné<br>napätie pri<br>230VAC +/- 5VAC, 50<br>Hz +/- 3 Hz<br>21,42W<br>0,1W<br>0,1W<br>0W<br>Striedavé vstupné<br>napätie pri                                                            |
| ECO) (typická)<br>Spotreba energie<br>(Spôsob skúšania podľa<br>EnergyStar 5.0)<br>Štandardná prevádzka (typická)<br>Režim Sleep (typická)<br>Vypnutý stav<br>Odvádzanie tepla*                                                | Striedavé vstupné<br>napätie pri<br>100VAC +/- 5VAC, 50<br>Hz +/- 3 Hz<br>21,57W<br>0,1W<br>0W<br>Striedavé vstupné<br>napätie pri<br>100VAC +/- 5VAC, 50                                         | Striedavé vstupné<br>napätie pri<br>115 VAC +/- 5 VAC,<br>60 Hz +/- 3 Hz<br>21,44W<br>0,1W<br>0,1W<br>0W<br>Striedavé vstupné<br>napätie pri<br>115 VAC +/- 5 VAC,                                    | Striedavé vstupné<br>napätie pri<br>230VAC +/- 5VAC, 50<br>Hz +/- 3 Hz<br>21,42W<br>0,1W<br>0,1W<br>0W<br>Striedavé vstupné<br>napätie pri<br>230VAC +/- 5VAC, 50                                     |
| ECO) (typická)<br>Spotreba energie<br>(Spôsob skúšania podľa<br>EnergyStar 5.0)<br>Štandardná prevádzka (typická)<br>Režim Sleep (typická)<br>Vypnutý stav<br>Odvádzanie tepla*                                                | Striedavé vstupné<br>napätie pri<br>100VAC +/- 5VAC, 50<br>Hz +/- 3 Hz<br>21,57W<br>0,1W<br>0W<br>Striedavé vstupné<br>napätie pri<br>100VAC +/- 5VAC, 50<br>Hz +/- 3 Hz                          | Striedavé vstupné<br>napätie pri<br>115 VAC +/- 5 VAC,<br>60 Hz +/- 3 Hz<br>21,44W<br>0,1W<br>0,1W<br>0W<br>Striedavé vstupné<br>napätie pri<br>115 VAC +/- 5 VAC,<br>60 Hz +/- 3 Hz                  | Striedavé vstupné<br>napätie pri<br>230VAC +/- 5VAC, 50<br>Hz +/- 3 Hz<br>21,42W<br>0,1W<br>0,1W<br>0W<br>Striedavé vstupné<br>napätie pri<br>230VAC +/- 5VAC, 50<br>Hz +/- 3 Hz                      |
| ECO) (typická)<br>Spotreba energie<br>(Spôsob skúšania podľa<br>EnergyStar 5.0)<br>Štandardná prevádzka (typická)<br>Režim Sleep (typická)<br>Vypnutý stav<br>Odvádzanie tepla*<br>Normálna prevádzka                          | Striedavé vstupné<br>napätie pri<br>100VAC +/- 5VAC, 50<br>Hz +/- 3 Hz<br>21,57W<br>0,1W<br>0W<br>Striedavé vstupné<br>napätie pri<br>100VAC +/- 5VAC, 50<br>Hz +/- 3 Hz<br>73,62 BTU             | Striedavé vstupné<br>napätie pri<br>115 VAC +/- 5 VAC,<br>60 Hz +/- 3 Hz<br>21,44W<br>0,1W<br>0,1W<br>0W<br>Striedavé vstupné<br>napätie pri<br>115 VAC +/- 5 VAC,<br>60 Hz +/- 3 Hz<br>73,17 BTU     | Striedavé vstupné<br>napätie pri<br>230VAC +/- 5VAC,50<br>Hz +/- 3 Hz<br>21,42W<br>0,1W<br>0,1W<br>0W<br>Striedavé vstupné<br>napätie pri<br>230VAC +/- 5VAC,50<br>Hz +/- 3 Hz<br>73,11 BTU           |
| ECO) (typická)<br>Spotreba energie<br>(Spôsob skúšania podľa<br>EnergyStar 5.0)<br>Štandardná prevádzka (typická)<br>Režim Sleep (typická)<br>Vypnutý stav<br>Odvádzanie tepla*<br>Normálna prevádzka<br>Režim Sleep (typická) | Striedavé vstupné<br>napätie pri<br>100VAC +/- 5VAC, 50<br>Hz +/- 3 Hz<br>21,57W<br>0,1W<br>0W<br>Striedavé vstupné<br>napätie pri<br>100VAC +/- 5VAC, 50<br>Hz +/- 3 Hz<br>73,62 BTU<br>0,34 BTU | Striedavé vstupné<br>napätie pri<br>115 VAC +/- 5 VAC,<br>60 Hz +/- 3 Hz<br>21,44W<br>0,1W<br>0W<br>Striedavé vstupné<br>napätie pri<br>115 VAC +/- 5 VAC,<br>60 Hz +/- 3 Hz<br>73,17 BTU<br>0,34 BTU | Striedavé vstupné<br>napätie pri<br>230 VAC +/- 5 VAC, 50<br>Hz +/- 3 Hz<br>21,42W<br>0,1W<br>0W<br>Striedavé vstupné<br>napätie pri<br>230 VAC +/- 5 VAC, 50<br>Hz +/- 3 Hz<br>73,11 BTU<br>0,34 BTU |

| LED indikátor napájania         | Zapnutý režim: Biely,                                         |  |  |
|---------------------------------|---------------------------------------------------------------|--|--|
|                                 | pohotovostný režim/režim Sleep: Biely (blikajúci)             |  |  |
| Zdroj napájania                 | Zabudované, 100-240 VAC, 50/60 Hz                             |  |  |
| Rozmery                         |                                                               |  |  |
| Výrobok so stojanom (š x v x h) | 565 x 403 x 227mm                                             |  |  |
| Výrobok bez stojana (š x v x h) | 565 x 352 x 55mm                                              |  |  |
| Rozmery škatule (š x v x h)     | 624 x 405 x 172mm                                             |  |  |
| Hmotnosť                        |                                                               |  |  |
| Výrobok so stojanom             | 6,3kg                                                         |  |  |
| Výrobok bez stojana             | 4,3kg                                                         |  |  |
| Výrobok vrátane balenia         | 8,3kg                                                         |  |  |
| Prevádzkové podmienky           |                                                               |  |  |
| Rozsah teploty                  | Skladovanie: -20°C až 60°C                                    |  |  |
|                                 | Prevádzka: 0°C až 40°C                                        |  |  |
| Relatívna vlhkosť               | 20% až 80%                                                    |  |  |
| Nadmorská výška                 | Neprevádzkový stav: + 40.000 ft (12.192 m)                    |  |  |
|                                 | Prevádzka: + 12.000 ft (3.658 m)                              |  |  |
| MTBF                            | 30.000 hodín                                                  |  |  |
| Ochrana životného prostredia    |                                                               |  |  |
| ROHS                            | ÁNO                                                           |  |  |
| EPEAT                           | Zlatý (www.epeat.net)                                         |  |  |
| EnergyStar                      | 5.0                                                           |  |  |
| Balenie                         | 100% recyklovateľné                                           |  |  |
| Špecifické látky                | Kryt bez látok PVC BFR                                        |  |  |
| Splnenie predpisov a noriem     |                                                               |  |  |
| Regulačné schválenia            | BSMI, Označenie CE, FCC trieda B, GOST, SEMKO, TCO Certified, |  |  |
|                                 | UL/cUL, ISO9241-307, TUV-GS, TUV-Ergo                         |  |  |
| Skrinka                         |                                                               |  |  |
| Farby                           | Čierna/Strieborná                                             |  |  |
| Dokončiť                        | Textúra                                                       |  |  |

# Poznámka

- 1. EPEAT Gold alebo Silver je platné len vtedy, ak je produkt Philips zaregistrovaný. Stav registrácie vo vašej krajine overíte na <u>www.epeat.net</u>.
- 2. Tieto údaje podliehajú zmene bez upozornenia. Prejdite na stránku <u>www.philips.com/support</u> a stiahnite si najnovšiu verziu letáku.

## 4.1 Rozlíšenie a predvolené režimy

# 1 Maximálne rozlíšenie

Pre 241B4LP/241B4LPY

1920 x 1080 pri 60 Hz (analógový vstup) 1920 x 1080 pri 60 Hz (digitálny vstup)

#### 2 Odporúčané rozlíšenie

Pre 241B4LP/241B4LPY

1920 × 1080 pri 60 Hz (digitálny vstup)

| H. frekvencia<br>(kHz) | Rozlíšenie | V. frekvencia<br>(Hz) |
|------------------------|------------|-----------------------|
| 31,47                  | 640×480    | 59,94                 |
| 37,88                  | 800×600    | 60,32                 |
| 48,36                  | 1024×768   | 60,00                 |
| 54,00                  | 1152×864   | 60,00                 |
| 44,77                  | 1280×720   | 59,86                 |
| 47,78                  | 1280×768   | 59,87                 |
| 49,70                  | 1280×800   | 59,81                 |
| 60,00                  | 1280×960   | 60,00                 |
| 63,89                  | 1280×1024  | 60,02                 |
| 47,71                  | 1360x768   | 60,02                 |
| 55,47                  | 1440×900   | 59,90                 |
| 55,94                  | 1440×900   | 59,89                 |
| 75,00                  | 1600×1200  | 60,00                 |
| 64,67                  | 1680×1050  | 59,88                 |
| 65,29                  | 1680×1050  | 59,95                 |
| 66,59                  | 1920×1080  | 59,93                 |
| 74,04                  | 1920×1200  | 59,95                 |
| 67,50                  | 1920×1080  | 60,00                 |

# Poznámka

Majte na pamäti, že obrazovka funguje najlepšie pri prirodzenom rozlíšení 1920 × 1080 a obnovovacej frekvencii 60 Hz. Ak chcete dosiahnuť najlepšiu kvalitu zobrazenia, postupujte podľa týchto odporúčaní pre rozlíšenie.

# 5. Správa napájania

#### 5.1 Automatická úspora elektrickej energie

Ak v svojom počítači máte nainštalovanú zobrazovaciu kartu alebo softvér kompatibilné so štandardom VESA DPM, monitor dokáže automaticky znížiť svoju spotrebu, keď sa nepoužíva. Ak sa zistí vstupný signál z klávesnice, myši alebo iného vstupného zariadenia, monitor sa automaticky "zobudí". V nasledujúcej tabuľke sú uvedené spotreba elektrickej energie a signalizácia tejto funkcie automatickej úspory energie:

| Popi                        | Popis spotreby elektrickej energie (241B4LP) |                                |                              |                                                               |                         |
|-----------------------------|----------------------------------------------|--------------------------------|------------------------------|---------------------------------------------------------------|-------------------------|
| Režim<br>VESA               | Obraz                                        | Horizontálna<br>synchronizácia | Vertikálna<br>synchronizácia | Spotrebovaná<br>energia                                       | Farba LED<br>indikátora |
| Aktívny                     | ZAPNUTÝ                                      | Áno                            | Áno                          | 21,5W<br>(typická),<br>38W (max.)<br>(so zvukom a<br>2 × USB) | Biela                   |
| Režim<br>Sleep<br>(typická) | VYPNUTÝ                                      | Nie                            | Nie                          | 0,1VV                                                         | Biela<br>(blikajúca)    |
| Vypnutý                     | VYPNUTÝ                                      | -                              | -                            | 0W                                                            | VYPNUTÝ                 |

| Popis spotreby elektrickej energie (241B4LPY) |         |                                |                              |                                                          |                         |
|-----------------------------------------------|---------|--------------------------------|------------------------------|----------------------------------------------------------|-------------------------|
| Režim<br>VESA                                 | Obraz   | Horizontálna<br>synchronizácia | Vertikálna<br>synchronizácia | Spotrebovaná<br>energia                                  | Farba LED<br>indikátora |
| Aktívny                                       | ZAPNUTÝ | Áno                            | Áno                          | 26W (typická),<br>39W (max.)<br>(so zvukom a<br>2 × USB) | Biela                   |
| Režim<br>Sleep<br>(typická)                   | VYPNUTÝ | Nie                            | Nie                          | 0,1VV                                                    | Biela<br>(blikajúca)    |
| Vypnutý                                       | VYPNUTÝ | -                              | -                            | 0W                                                       | VYPNUTÝ                 |

Na meranie spotreby energie týmto monitorom sa používa nasledujúce nastavenie.

Prirodzené rozlíšenie: 1920 x 1080 Kontrast: 50% Jas: 250 nitov Teplota farieb: 6500k pre úplne bielej šablóne Audio a USB sú neaktívne (vyp.)

## Poznámka Tieto údaje podliehajú zmene bez upozornenia.

# 6. Regulatory Information

#### Lead-free Product

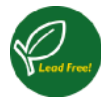

Lead free display promotes environmentally sound recovery and disposal of waste from electrical and electronic equipment. Toxic substances

like Lead has been eliminated and compliance with European community's stringent RoHs directive mandating restrictions on hazardous substances in electrical and electronic equipment have been adhered to in order to make Philips monitors safe to use throughout its life cycle.

#### Congratulations,

# Your display is designed for both you and the planet!

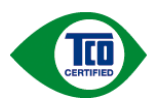

The display you have just purchased carries the TCO Certified label. This ensures that your display is designed, manufactured and tested

according to some of the strictest quality and environmental requirements in the world. This makes for a high performance product, designed with the user in focus that also minimizes the impact on the climate and our natural environment.

TCO Certified is a third party verified program, where every product model is tested by an accredited impartial test laboratory.TCO Certified represents one of the toughest certifications for displays worldwide.

# Some of the Usability features of the TCO Certified for displays:

- Visual ergonomics for good image quality is tested to ensure top performance and reduce sight and strain problems. Important parameters are luminance, contrast, resolution, black level, gamma curve, colour and luminance uniformity and colour rendering
- Products are tested according to rigorous safety standards at impartial laboratories

- Electric and magnetic fields emissions as low as normal household background levels
- Low acoustic noise emissions (when applicable)

# Some of the Environmental features of the TCO Certified for displays:

- The brand owner demonstrates corporate social responsibility and has a certified environmental management system (EMAS or ISO 14001)
- Very low energy consumption both in on- and standby mode minimize climate impact
- Restrictions on chlorinated and brominated flame retardants, plasticizers, plastics and heavy metals such as cadmium, mercury and lead (RoHS compliance)
- Both product and product packaging is prepared for recycling
- The brand owner offers take-back options

The requirements can be downloaded from our web site. The requirements included in this label have been developed by TCO Development in co-operation with scientists, experts, users as well as manufacturers all over the world. Since the end of the 1980s TCO has been involved in influencing the development of IT equipment in a more userfriendly direction. Our labeling system started with displays in 1992 and is now requested by users and ITmanufacturers all over the world. About 50% of all displays worldwide are TCO certified.

# For more information, please visit <u>www.tcodevelopment.com</u>

For displays with glossy bezels the user should consider the placement of the display as the bezel may cause disturbing reflections from surrounding light and bright surfaces.

#### EPEAT

(www.epeat.net)

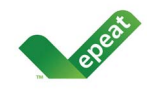

"The EPEAT (Electronic Product Environmental Assessment Tool) program evaluates computer desktops, laptops, and monitors

based on 51 environmental criteria developed through an extensive stakeholder consensus process supported by US EPA.

EPEAT system helps purchasers in the public and private sectors evaluate, compare and select desktop computers, notebooks and monitors based on their environmental attributes. EPEAT also provides a clear and consistent set of performance criteria for the design of products, and provides an opportunity for manufacturers to secure market recognition for efforts to reduce the environmental impact of its products."

# Benefits of EPEAT

Reduce use of primary materials Reduce use of toxic materials Avoid the disposal of hazardous waste EPEAT'S requirement that all registered products meet ENERGY STAR's energy efficiency specifications, means that these products will consume less energy throughout their life.

# CE Declaration of Conformity

This product is in conformity with the following standards

- EN60950-1:2006 (Safety requirement of Information Technology Equipment)
- EN55022:2006 (Radio Disturbance requirement of Information Technology Equipment)
- EN55024:1998+A1:2001+A2:2003 (Immunity requirement of Information Technology Equipment)
- EN61000-3-2:2006 (Limits for Harmonic Current Emission)
- EN61000-3-3:1995+A1:2001+A2:2005 (Limitation of Voltage Fluctuation and Flicker) following provisions of directives applicable

- 2006/95/EC (Low Voltage Directive)
- 2004/108/EC (EMC Directive)
- 2005/32/EC (EuP Directive, EC No. 1275/ 2008 mplementing Directive for Standby and Off mode power consumption) and is produced by a manufacturing organization on ISO9000 level.

The product also comply with the following standards

- ISO9241-307:2008 (Ergonomic requirement, Analysis and compliance test methods for electronic visual displays)
- GS EK1-2000:2009 (GS mark requirement)
- prEN50279:1998 (Low Frequency Electric and Magnetic fields for Visual Display)
- MPR-II (MPR:1990:8/1990:10 Low Frequency Electric and Magnetic fields)
- TCO certified (Requirement for Environment Labeling of Ergonomics, Energy, Ecology and Emission, TCO: Swedish Confederation of Professional Employees) for TCO versions

# Energy Star Declaration

(www.energystar.gov)

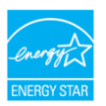

As an ENERGY STAR<sup>®</sup> Partner, we have determined that this product meets the ENERGY STAR<sup>®</sup> guidelines for energy efficiency.

# Solution Note

We recommend you switch off the monitor when it is not in use for a long time.

# Federal Communications Commission (FCC) Notice (U.S. Only)

- This equipment has been tested and found to comply with the limits for a Class B digital device, pursuant to Part 15 of the FCC Rules. These limits are designed to provide reasonable protection against harmful interference in a residential installation. This equipment generates, uses and can radiate radio frequency energy and, if not installed and used in accordance with the instructions. may cause harmful interference to radio communications. However, there is no guarantee that interference will not occur in a particular installation. If this equipment does cause harmful interference to radio or television reception, which can be determined by turning the equipment off and on, the user is encouraged to try to correct the interference by one or more of the following measures:
- · Reorient or relocate the receiving antenna.
- Increase the separation between the equipment and receiver.
- Connect the equipment into an outlet on a circuit different from that to which the receiver is connected.
- Consult the dealer or an experienced radio/ TV technician for help.

• Changes or modifications not expressly approved by the party responsible for compliance could void the user's authority to operate the equipment.

Use only RF shielded cable that was supplied with the monitor when connecting this monitor to a computer device.

To prevent damage which may result in fire or shock hazard, do not expose this appliance to rain or excessive moisture.

THIS CLASS B DIGITAL APPARATUS MEETS ALL REQUIREMENTS OF THE CANADIAN INTERFERENCE-CAUSING EQUIPMENT REGULATIONS.

# FCC Declaration of Conformity

Declaration of Conformity for Products Marked with FCC Logo,

United States Only

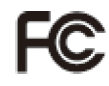

This device complies with Part 15 of the FCC Rules. Operation is subject to the following two conditions: (1) this device may not cause harmful interference, and (2) this device must accept any interference received, including interference that may cause undesired operation.

# Commission Federale de la Communication (FCC Declaration)

Cet équipement a été testé et déclaré conforme auxlimites des appareils numériques de class B,aux termes de l'article 15 Des règles de la FCC. Ces limites sont conçues de façon à fourir une protection raisonnable contre les interférences nuisibles dans le cadre d'une installation résidentielle.

CET appareil produit, utilise et peut émettre des hyperfréquences qui, si l'appareil n'est pas installé et utilisé selon les consignes données, peuvent causer des interférences nuisibles aux communications radio.

Cependant, rien ne peut garantir l'absence d'interférences dans le cadre d'une installation particulière. Si cet appareil est la cause d'interférences nuisibles pour la réception des signaux de radio ou de télévision, ce qui peut être décelé en fermant l'équipement, puis en le remettant en fonction, l'utilisateur pourrait essayer de corriger la situation en prenant les mesures suivantes:

- Réorienter ou déplacer l'antenne de réception.
- Augmenter la distance entre l'équipement et le récepteur.
- Brancher l'équipement sur un autre circuit que celui utilisé par le récepteur.
- Demander l'aide du marchand ou d'un technicien chevronné en radio/télévision.

Toutes modifications n'ayant pas reçu l'approbation des services compétents en matière de conformité est susceptible d'interdire à l'utilisateur l'usage du présent équipement.

N'utiliser que des câbles RF armés pour les connections avec des ordinateurs ou périphériques.

CET APPAREIL NUMERIQUE DE LA CLASSE B RESPECTE TOUTES LES EXIGENCES DU REGLEMENT SUR LE MATERIEL BROUILLEUR DU CANADA.

# EN 55022 Compliance (Czech Republic Only)

This device belongs to category B devices as described in EN 55022, unless it is specifically stated that it is a Class A device on the specification label. The following applies to devices in Class A of EN 55022 (radius of protection up to 30 metral). The user of the device is obliged to take all steps necessary to remove sources of interference to telecommunication or other devices.

Pokud není na typovém štitku počítače uvedeno, že spadá do do třídy A podle EN 55022, spadá automatický do třídy B podle EN 55022. Pro zařízení zařazená do třídy A (chranné pásmo 30m) podle EN 55022 platí následující. Dojde-li k rušení telekomunikačních nebo jihých zařízení je uživatel povinnen prověst taková opaťtpri, aky rušení otstranil.

#### Polish Center for Testing and Certification Notice

The equipment should draw power from a socket with an attached protection circuit (a threeprong socket). All equipment that works together (computer, monitor, printer, and so on) should have the same power supply source.

The phasing conductor of the room's electrical installation should have a reserve short-circuit protection device in the form of a fuse with a nominal value no larger than 16 amperes (A).

To completely switch off the equipment, the power supply cable must be removed from the power supply socket, which should be located near the equipment and easily accessible.

A protection mark "B" confirms that the equipment is in compliance with the protection usage requirements of standards PN-93/T-42107 and PN-89/E-06251.

#### Wymagania Polskiego Centrum Badań i Certyfikacji

Urządzenie powinno być zasilane z gniazda z przyłączonym obwodem ochronnym (gniazdo z kołkiem). Współpracujące ze sobą urządzenia (komputer, monitor, drukarka) powinny być zasilane z tego samego źródła.

Instalacja elektryczna pomieszczenia powinna zawierać w przewodzie fazowym rezerwową ochrone przed zwarciami, w postaci bezpiecznika o wartości znamionowej nie większej niż 16A (amperów). W celu całkowitego wyłączenia urządzenia z sieci zasilania, należy wyjąć wtyczkę kabła zasilającego z gniazdka, które powinno znajdować się w pobliżu urządzenia i być łatwo dost Znak bezpieczeństwa "B" potwierdza zgodność urządzenia z wymaganiami bezpieczeństwa użytkowania zawartymi w PN-93/T-42107 i PN-89/E-06251.

#### Pozostałe instrukcje bezpieczeństwa

- Nie należy używać wtyczek adapterowych lub usuwać kołka obwodu ochronnego z wtyczki. Jeżeli konieczne jest użycie przedulużacza to należy użyć przedłużacza 3-żylowego z prawidłowo połączonym przewodem ochronnym.
- System komputerowy należy zabezpieczyć przed nagłymi, chwilowymi wzrost kami napięcia, używając eliminatora przepięć, urządzenia dopasowującego lub bezzakłoceniowego źródła zasilania.
- Należy upewnić się, aby nic nie leżało na kabłach systemu komputerowego, oraz aby kable nie były umieszczone w miejscu, gdzie można byłoby na nie nadeptywać lub potykać się o nie.
- Nie należy rozlewać napojów ani innych płynów na system komputerowy.
- Wit multi-vorse danse h predmitolity do otroby warman and predmitolity of the second second secon

#### North Europe (Nordic Countries) Information

Placering/Ventilation VARNING:

FÖRSÄKRA DIG OM ATT HUVUDBRYTARE OCH UTTAG ÄR LÄTÅTKOMLIGA. NÄR DU STÄLLER DIN UTRUSTNING PÅPLATS.

Placering/Ventilation ADVARSEL: SØRG VED PLACERINGEN FOR, AT NETLEDNINGENS STIK OG STIKKONTAKT ER NEMT TILGÆNGELIGE.

Paikka/Ilmankierto VAROITUS: SIJOITA LAITE SITEN, ETTÄ VERKKOJOHTO VOIDAAN TARVITTAESSA HELPOSTI IRROTTAA PISTORASIASTA.

Plassering/Ventilasjon

#### ADVARSEL:

NÅR DETTE UTSTYRET PLASSERES. MÅ DU PASSE PÅ AT KONTAKTENE FOR STØMTILFØRSEL ER LETTE Å NÅ.

#### BSMI Notice (Taiwan Only)

符合乙類資訊產品之標準

#### Ergonomie Hinweis (nur Deutschland)

Der von uns gelieferte Farbmonitor entspricht den in der "Verordnung über den Schutz vor Schäden durch Röntgenstrahlen" festgelegten Vorschriften.

Auf der Rückwand des Gerätes befindet sich ein Aufkleber, der auf die Unbedenklichkeit der Inbetriebnahme hinweist, da die Vorschriften über die Bauart von Störstrahlern nach Anlage III ¤ 5 Abs. 4 der Röntgenverordnung erfüllt sind.

Damit Ihr Monitor immer den in der Zulassung geforderten Werten entspricht, ist darauf zu achten, daß

- 1. Reparaturen nur durch Fachpersonal durchgeführt werden.
- 2. nur original-Ersatzteile verwendet werden.
- bei Ersatz der Bildröhre nur eine bauartgleiche eingebaut wird.

Aus ergonomischen Gründen wird empfohlen, die Grundfarben Blau und Rot nicht auf dunklem Untergrund zu verwenden (schlechte Lesbarkeit und erhöhte Augenbelastung bei zu geringem Zeichenkontrast wären die Folge). Der arbeitsplatzbezogene Schalldruckpegel nach DIN 45 635 beträgt 70dB (A) oder weniger.

ACHTUNG: BEIM AUFSTELLEN DIESES GERÄTES DARAUF ACHTEN, DAß NETZSTECKER UND NETZKABELANSCHLUß LEICHT ZUGÄNGLICH SIND.

#### China RoHS

The People's Republic of China released a regulation called "Management Methods for Controlling Pollution by Electronic Information Products" or commonly referred to as China RoHS. All products are produced and sold for China market have to meet China RoHS request.

#### 中国大陆RoHS

根据中国大陆《电子信息产品污染控制管理办法》(也称为中国大陆RoHS), 以下部分列出了本产品中可能包含的有毒有害物质或元素的名称和含量

本表适用之产品

显示器(液晶及CRT)

有毒有害物质或元素

| 部件名称                                                                                                    | 有毒有害物质或元素 |           |           |                 |               |                  |
|----------------------------------------------------------------------------------------------------|-----------|-----------|-----------|-----------------|---------------|------------------|
|                                                                                                    | 铅<br>(Pb) | 汞<br>(Hg) | 镉<br>(Cd) | 六价铬<br>( Cr6+ ) | 多溴联苯<br>(PBB) | 多溴二苯醚<br>(PBDE ) |
| 外壳                                                                                                    | 0         | 0         | 0         | 0               | 0             | 0                |
| CRT显示屏                                                                                                    | ×         | 0         | 0         | 0               | 0             | 0                |
| 液晶显示屏/灯管                                                                                                    | ×         | ×         | 0         | 0               | 0             | 0                |
| 电路板组件*                                                                                                    | ×         | 0         | 0         | 0               | 0             | 0                |
| 电源适配器                                                                                                    | ×         | 0         | 0         | 0               | 0             | 0                |
| 电源线/连接线                                                                                                    | ×         | 0         | 0         | 0               | 0             | 0                |
| *: 电路板组件包括印刷电路板及其构成的零部件,如电阻、电容、集成电路、连接器等<br>()表示法有著有智物质在这部件所不构成材料中的含量均在<br>化电子信息产品中年每有考制的因限量要求和说 规定的限量要求以下<br>X:表示这有著有某物质定少在该都件的茶-出质材料中的含量通出<br>(电子信息产品中年每有考制的因限量要求和)规定的限量要求;但是上表中打"X"的部件,<br>符合取图Part-G法规要求(属子额免的部分) |           |           |           |                 |               |                  |

# **ジ** 环保使用期限

此标识指期限(十年),电子信息产品中含 有的有毒有害物质或元素在正常使用的条件 下不会发生外泄或突变,电子信息产品用户 使用该电子信息产品不会对环境造成严重污 染或对其人身、财产造成严重损害的期限。

#### 中国能源效率标识

根据中国大陆《能源效率标识管理办法》本显示器符合以下要求:

| 能源效率(cd/W) | > 1.05        |
|------------|---------------|
| 能效等级       | 1级            |
| 能效标准       | GB 21520-2008 |

详细有关信息请查阅中国能效标识网:<u>http://www.energylabel.gov.cn/</u>

《废弃电器电子产品回收处理管理条例》提示性说明

为了更好地关爱及保护地球,当用户不再需要此产品或产品寿 命终止时,请遵守国家废弃电器电子产品回收处理相关法律法 规,将其交给当地具有国家认可的回收处理资质的厂商进行回 收处理。

# 7. Zákaznícka služba a Záruka

# 7.1 Pravidlá spoločnosti Philips pre poškodené obrazové body plochých monitorov

Spoločnosť Philips sa usiluje dodávať najkvalitnejšie výrobky. Používame niektoré z najpokrokovejších výrobných procesov v tomto odvetví a najprísnejšie postupy kontroly kvality. Avšak, poruchy obrazových a podskupín obrazových bodov TFT panela monitorov sú niekedy neodvrátiteľné. Žiaden výrobca nie je schopný zaručiť, aby všetky obrazovky boli vyrobené bez poruchy obrazových bodov, ale spoločnosť Philips garantuje, že každý monitor s neprijateľným počtom porúch bude opravený alebo vymenený za nový v rámci záruky. Toto oznámenie vysvetľuje rôzne druhy porúch obrazových bodov a definuje prijateľné hladiny pre každý druh. Za účelom oprávnenia na opravu alebo výmenu v rámci záruky, musí počet poruchových obrazových bodov na TFT paneli monitora prekročiť tieto akceptovateľné úrovne. Napríklad, na monitore nemôže byť poruchových viac ako 0,0004% podskupín obrazových bodov. Okrem toho, spoločnosť Philips stanovuje dokonca vyššie kvalitatívne normy pre určité druhy alebo kombinácie porúch obrazových bodov, ktoré sú pozoruhodnejšie ako ostatné. Tieto pravidlá majú celosvetovú platnosť.

rozsvietené, tri farebné obrazové body spolu sa javia ako biely obrazový bod. Keď sú všetky podskupiny obrazového bodu nerozsvietené, tri farebné obrazové body spolu sa javia ako čierny obrazový bod. Iné kombinácie rozsvietených a nerozsvietených podskupín sa javia ako jeden obrazový bod inej farby.

# Druhy porúch obrazových bodov

Poruchy obrazových bodov a ich podskupín sa zobrazujú na obrazovke rôznymi spôsobmi. Existujú dva druhy porúch obrazových bodov a mnoho druhov porúch podskupín obrazových bodov v rámci každého druhu.

#### Poruchy svetlého bodu

Poruchy svetlého bodu nastanú ak obrazové body alebo podskupiny sú stále rozžiarené alebo "zapnuté". Svetlý bod je pod-pixel, ktorý zostáva svietiť na obrazovke, keď monitor zobrazuje tmavý podklad. Toto sú druhy porúch svetlého bodu:

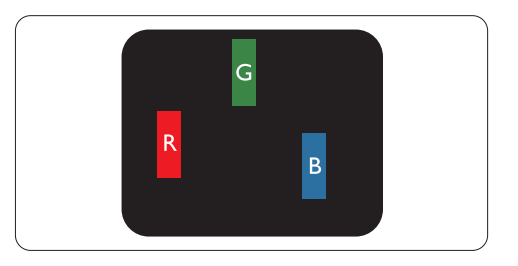

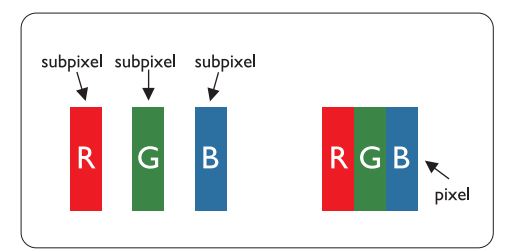

#### Obrazové body a podskupiny obrazových bodov

Obrazový bod, alebo obrazový element, sa skladá z troch podskupín obrazového bodu v primárnych farbách - červená, zelená a modrá. Množstvo obrazových bodov spolu vytvára obraz. Keď sú všetky podskupiny obrazového bodu Jedna rozžiarená podskupina obrazového bodu červená, zelená alebo modrá

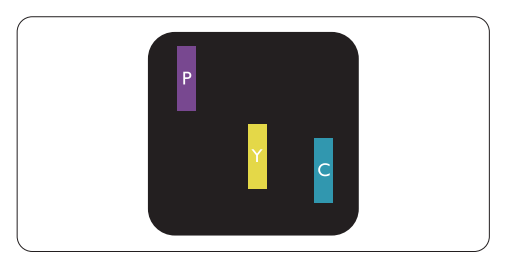

Dve susediace žiariace podskupiny:

- Čerpaná + Modrá = Purpurová
- Červená + Zelená = Žltá
- Zelená + Modrá = Azúrová (Bledomodrá)

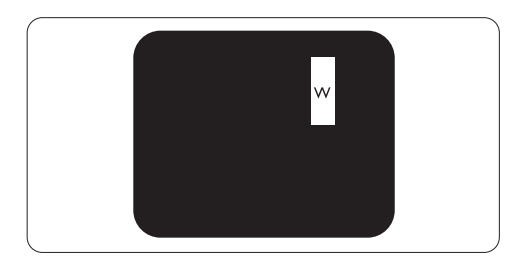

Tri susediace žiariace podskupiny (jeden biely obrazový bod)

# Poznámka

Červený alebo modrý svetlý bod je o viac ako 50 percent jasnejší ako susediace body; zelený svetlý bod je o 30 percent jasnejší ako susediace body.

# Poruchy čierneho bodu

Poruchy čierneho bodu nastanú ak obrazové body alebo podskupiny sú stále tmavé alebo "vypnuté".

Tmavý bod je sub-pixel, ktorý nezostáva svietiť na obrazovke, keď monitor zobrazuje svetlý podklad. Toto sú druhy porúch čierneho bodu:

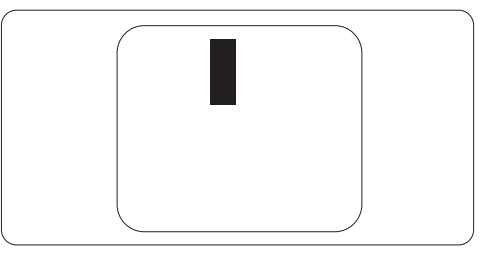

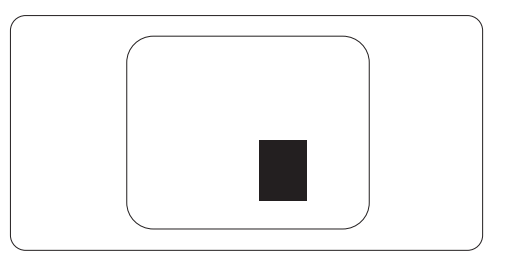

# Blízkosť porúch obrazových bodov

Pretože poruchy obrazových bodov a ich podskupín rovnakého druhu, ktoré sú v tesnej blízkosti môžu byť nápadné, spoločnosť Philips tiež definuje tolerancie pre blízkosť porúch obrazových bodov.

# Tolerancie pre poruchové obrazové body

Za účelom oprávnenia na opravu alebo výmenu v rámci záruky, kvôli poruchám obrazových bodov, musí počet poruchových obrazových bodov alebo ich podskupín na TFT paneli monitora prekročiť tolerancie uvedené v nasledujúcich tabuľkách.

| PORUCHY SVETLÉHO BODU                                  | AKCEPTOVATEĽNÁ<br>ÚROVEŇ |
|--------------------------------------------------------|--------------------------|
| 1 rozsvietená podskupina                               | 3                        |
| 2 susediace rozsvietené podskupiny                     | 1                        |
| 3 susediace rozsvietené podskupiny                     | 0                        |
| (jeden biely obrazová bod)                             |                          |
| Vzdialenosť medzi dvomi poruchami žiarivého bodu*      | >15mm                    |
| Celkové množstvo porúch žiarivého bodu všetkých druhov | 3                        |

| PORUCHY ČIERNEHO BODU                                 | AKCEPTOVATEĽNÁ<br>ÚROVEŇ |
|-------------------------------------------------------|--------------------------|
| 1 tmavá podskupina                                    | 5 alebo menej            |
| 2 susediace tmavé podskupiny                          | 2 alebo menej            |
| 3 susediace tmavé podskupiny                          | 0                        |
| Vzdialenosť medzi dvomi poruchami čierneho bodu*      | >15mm                    |
| Celkové množstvo porúch čierneho bodu všetkých druhov | 5 alebo menej            |

| VŠETKY PORUCHY                                                           | AKCEPTOVATEĽNÁ<br>ÚROVEŇ |
|--------------------------------------------------------------------------|--------------------------|
| Celkové množstvo porúch žiarivého alebo čierneho bodu všetkých<br>druhov | 5 alebo menej            |

# Poznámka

1 alebo 2 susediace poruchy podskupín = 1 porucha Tento monitor vyhovuje norme ISO9241-307. (ISO9241-307: Ergonomické požiadavky, analýzy a spôsoby testovania súladu pre elektronické vizuálne obrazovky)

# 7.2 Zákaznícka služba a záruka

#### Zákaznícka služba a záruka

Podrobnosti o záručnom krytí a požiadavkách na ďalšiu podporu platné vo vašom regióne nájdete na stránke <u>www.philips.com/support</u>. Môžete kontaktovať aj miestne Centrum starostlivosti o zákazníkov spoločnosti Philips na dolu uvedenom čísle.

# Kontaktné informácie pre región ZÁPADNEJ EURÓPY:

| Krajina        | ASC            | Číslo na oddelenie<br>starostlivosti o zákazníkov | Cena              |
|----------------|----------------|---------------------------------------------------|-------------------|
| Austria        | Siemens I&S    | +43 0810 000206                                   | € 0.07            |
| Belgium        | E Care         | +32 078 250851                                    | € 0.06            |
| Denmark        | A-novo         | +45 3525 8761                                     | Local call tariff |
| Finland        | A-novo         | +358 09 2290 1908                                 | Local call tariff |
| France         | A-novo         | +33 082161 1658                                   | € 0.09            |
| Germany        | Siemens I&S    | +49 01803 386 853                                 | € 0.09            |
| Greece         | Allman Hellas  | +30 00800 3122 1223                               | Free of charge    |
| Ireland        | Invec Scotland | +353 01 601 1161                                  | Local call tariff |
| Italy          | A-novo         | +39 840 320 041                                   | € 0.08            |
| Luxembourg     | E Care         | +352 26 84 30 00                                  | Local call tariff |
| Netherlands    | E Care         | +31 0900 0400 063                                 | € 0.10            |
| Norway         | A-novo         | +47 2270 8250                                     | Local call tariff |
| Poland         | Zolter         | +48 0223491505                                    | Local call tariff |
| Portugal       | Eatsa Spain    | +351 2 1359 1440                                  | Local call tariff |
| Switzerland    | A-novo         | +41 02 2310 2116                                  | Local call tariff |
| Spain          | Eatsa Spain    | +34 902 888 785                                   | € 0.10            |
| Sweden         | A-novo         | +46 08 632 0016                                   | Local call tariff |
| United Kingdom | Invec Scotland | +44 0207 949 0069                                 | Local call tariff |

# Kontaktné informácie pre región STREDNEJ A VÝCHODNEJ EURÓPY:

| Krajina                | Call center      | ASC                   | Číslo na oddelenie starostlivosti o<br>zákazníkov |
|------------------------|------------------|-----------------------|---------------------------------------------------|
| Belarus                | NA               | IBA                   | +375 17 217 3386                                  |
| Bulgaria               | NA               | LAN Service           | +359 2 960 2360                                   |
| Croatia                | NA               | Renoprom              | +385 1 333 0974                                   |
| Czech Rep.             | NA               | Asupport              | 800 100 697                                       |
| Estonia                | NA               | FUJITSU               | +372 6519900                                      |
| Hungany                | NA               | Serware               | +36 1 2426331                                     |
| riungar y              | NA               | Profi Service         | +36 1 814 8080                                    |
| Latvia                 | NA               | "ServiceNet LV" Ltd.  | +371 7460399                                      |
| Lithuania              | NA               | UAB "Servicenet"      | +370 7400088                                      |
| Romania                | NA               | Blue Ridge Intl.      | +40 21 2101969                                    |
| Duccio                 | NA               | CPS                   | +7 (495) 645 6746 (for repair)                    |
| NUSSIA                 | NA CEEE Partners |                       | +7 (495) 645 3010 (for sales)                     |
| Serbia &<br>Montenegro | NA               | Kim Tec d.o.o.        | +381 11 20 70 684                                 |
| Slovakia               | NA               | Datalan Service       | +421 2 49207155                                   |
| Slovenia               | NA               | PC H.and              | +386 1 530 08 24                                  |
| NA                     |                  | Comel                 | +380 562320045                                    |
|                        | NA               | Topaz-Service Company | +38 044 245 73 31                                 |
| Turkey                 | NA               | Techpro               | +90 212 444 4 832                                 |

# Kontaktné informácie pre región LATINSKEJ AMERIKY:

| Krajina   | Call center | Číslo na oddelenie starostlivosti o<br>zákazníkov |
|-----------|-------------|---------------------------------------------------|
| Argentina | Vermont     | 0800 3330 856                                     |
| Brazil    | Vermont     | 0800-7254101                                      |

# Kontaktné informácie pre SEVERNÚ AMERIKU:

| Krajina | Call center | ASC      | Číslo na oddelenie starostlivosti o<br>zákazníkov |  |
|---------|-------------|----------|---------------------------------------------------|--|
| Canada  | Supercom    | Supercom | (800) 479-6696                                    |  |
| U.S.A.  | TOS         | Teleplan | (877) 835-1838                                    |  |

# Kontaktné informácie pre Čínu:

Čína Číslo na oddelenie starostlivosti o zákazníkov: 4008 800 008

# Kontaktné informácie pre región APMEA:

| Krajina                 | Call center                    | ASC                                                                        | Číslo na oddelenie starostlivosti o<br>zákazníkov                                                  |
|-------------------------|--------------------------------|----------------------------------------------------------------------------|----------------------------------------------------------------------------------------------------|
| Australia               | NA                             | AGOS NETWORK PTY LTD                                                       | 1300 360 386                                                                                       |
| Bangladesh              | NA                             | Distributor: Computer Source<br>Ltd (warranty buy-out)                     | 880-2-9141747, 9127592<br>880-2-8128848 / 52                                                       |
| Cambodia                | NA                             | Distributor: Neat Technology Pte<br>Ltd (Singapore) (warranty buy-<br>out) | 855-023-999992                                                                                     |
| Hong Kong /<br>Macau    | NA                             | Smart Pixels Technology Ltd.                                               | Hong Kong:Tel: +852 2619 9639<br>Macau:Tel: (853)-0800-987                                         |
| India                   | NA                             | REDINGTON INDIA LTD                                                        | Tel: 1 800 425 6396<br>SMS: PHILIPS to 56677                                                       |
| Indonesia               | NA                             | PT. Gadingsari elektronika Prima                                           | Tel: 62 21 75909053, 75909056,<br>7511530                                                          |
| Israel                  | NA                             | Eastronics LTD                                                             | 1-800-567000                                                                                       |
| Malaysia                | NA                             | After Market Solutions (CE) Sdn<br>Bhd                                     | 603 7953 3370                                                                                      |
| Nepal                   | NA                             | Distributor: Syakar Co. Ltd<br>(warranty buy-out)                          | 977-1-4222395                                                                                      |
| New Zealand             | NA                             | Visual Group Ltd.                                                          | 0800 657447                                                                                        |
| Pakistan                | NA                             | Philips Consumer Service                                                   | (9221) 2737411-16                                                                                  |
| Philippines             | NA                             | Glee Electronics, Inc.                                                     | (02) 633-4533 to 34,<br>(02) 637-6559 to 60                                                        |
| Singapore               | NA                             | Philips Electronics Singapore<br>Pte Ltd (Philips Consumer Care<br>Center) | (65) 6882 3999                                                                                     |
| South Africa            | NA                             | Sylvara Technologies Pty Ltd                                               | 086 0000 888                                                                                       |
| South Korea             | NA                             | PCS One Korea Ltd.                                                         | 080-600-6600                                                                                       |
| Sri Lanka               | NA                             | no distributor and/or service provider currently                           |                                                                                                    |
| Taiwan                  | PCCW<br>Teleservices<br>Taiwan | FETEC.CO                                                                   | 0800-231-099                                                                                       |
| Thailand                | NA                             | Axis Computer System Co., Ltd.                                             | (662) 934-5498                                                                                     |
| United Arab<br>Emirates | NA                             | AL SHAHD COMPUTER L.L.C                                                    | 00971 4 2276525                                                                                    |
| Vietnam                 | NA                             | FPT Service Informatic Company<br>Ltd.                                     | +84 8 38248007 Ho Chi Minh City<br>+84 5113.562666 Danang City<br>+84 5113.562666 Can tho Province |

# 8. Riešenie problémov a často kladené otázky

## 8.1 Odstraňovanie porúch

Táto stránka pojednáva o problémoch, ktoré môže vyriešiť používateľ. Ak problém aj naďalej pretrváva potom, ako ste vyskúšali tieto riešenia, kontaktujte zástupcu zákazníckeho centra spoločnosti Philips.

# 1 Bežné problémy

#### Žiadny obraz (Nerozsvietil sa LED indikátor napájania)

- Uistite sa, že je sieťový kábel zapojený do sieťovej zásuvky a do zadnej časti monitora.
- Najprv sa uistite, že je tlačidlo napájania na prednej časti monitora vo vypnutej polohe (OFF) a potom ho stlačte do zapnutej polohy (ON).

#### Žiadny obraz (LED indikátor napájania bliká bielou farbou)

- Presvedčte sa, či je zapnutý počítač.
- Presvedčte sa, či je kábel na prívod signálu pripojený k počítaču správnym spôsobom.
- skontrolujte, či kábel monitora nemá na strane pripojenia žiadne ohnuté piny. Ak áno, kábel opravte, alebo ho vymeňte.
- Je možné, že sa do činnosti uviedla funkcia úspory energie

#### Hlásenie na obrazovke

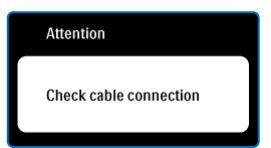

- Presvedčte sa, či je kábel monitora pripojený k počítaču správnym spôsobom. (Pozrite aj dokument Sprievodca rýchlym používaním)
- Skontrolujte, či kábel monitora nemá ohnuté piny.
- Presvedčte sa, či je zapnutý počítač.

#### Tlačidlo AUTO nefunguje

 Automatická funkcia sa vzťahuje iba na režim analógového VGA signálu. Pokiaľ nie je výsledok uspokojujúci, pomocou ponuky OSD môžete vykonať manuálne nastavenia.

# Poznámka

Automatická funkcia sa na režim digitálneho DVI signálu nevzťahuje, pretože pre tento režim nie je potrebná.

#### Viditeľné znaky dymu alebo iskier

- Nevykonávajte žiadny z krokov riešenia problémov
- Kvôli bezpečnosti odpojte okamžite monitor od sieťového zdroja napájania
- Okamžite sa spojte so zástupcom zákazníckeho servisu spoločnosti Philips.

# 2 Problémy so zobrazovaním

#### Obraz sa nenachádza v strede

- Pomocou funkcie "Auto (Automaticky)" v rámci hlavných ovládacích prvkov OSD nastavte polohu obrazu.
- Polohu obrazu nastavte pomocou položky Phase/Clock (fáza/hodiny) v menu Setup (nastavenie) v rámci hlavných ovládacích prvkov zobrazenia na obrazovke (OSD). Je aktívna iba v režime VGA.

#### Obraz na obrazovke sa chveje

 Skontrolujte, či je kábel na prívod signálu správne a bezpečne pripojený ku grafickej doske alebo k počítaču.

#### Objavuje sa kmitanie vo vertikálnom smere

| <u> </u>                                                                                                    |      |
|----------------------------------------------------------------------------------------------------|------|
| and the second second s | 2000 |
| _                                                                                                    |      |
|                                                                                                    |      |
|                                                                                                    | _    |
|                                                                                                    | 1000 |
|                                                                                                    |      |
|                                                                                                    |      |
|                                                                                                    |      |
| =                                                                                                    | =    |
|                                                                                                    |      |
|                                                                                                    |      |
|                                                                                                    | _    |
|                                                                                                    |      |
|                                                                                                    |      |

- Pomocou funkcie "Auto (Automaticky)" v rámci hlavných ovládacích prvkov OSD nastavte obrazu.
- Vertikálne pruhy odstránite pomocou položky Phase/Clock (fáza/hodiny) v menu Setup (nastavenie) v rámci hlavných ovládacích prvkov zobrazenia na obrazovke (OSD). Je aktívna iba v režime VGA.

# Objavuje sa kmitanie v horizontálnom smere

| <br>N |
|-------|
|       |
|       |
|       |
|       |
|       |
|       |
|       |
|       |
|       |
|       |
|       |
|       |
| <br>  |
|       |

- Pomocou funkcie "Auto (Automaticky)" v rámci hlavných ovládacích prvkov OSD nastavte obrazu.
- Vertikálne pruhy odstránite pomocou položky Phase/Clock (fáza/hodiny) v menu Setup (nastavenie) v rámci hlavných ovládacích prvkov zobrazenia na obrazovke (OSD). Je aktívna iba v režime VGA.

#### Obraz sa javí rozmazaný, nejasný alebo príliš tmavý

• Pomocou zobrazenia na obrazovke nastavte kontrast a jas.

# Po vypnutí napájania zostáva "doznievajúci obraz", "zahorovanie" alebo "násobný obraz"

 Neprerušené dlhodobé zobrazenie nepohybujúcich sa alebo statických obrázkov môže na vašej obrazovke spôsobiť "vpálenie obrazu", ktoré je známe aj ako "paobraz" alebo "zobrazenie duchov".

"Vpálenie obrazu", "paobraz" alebo "zobrazenie duchov" predstavujú dobre známy jav v oblasti technológií panela monitorov. Vo väčšine prípadov "vpálenie obrazu", "paobraz" alebo "zobrazenie duchov" postupne po vypnutí monitora zmizne.

- Ak mienite nechať monitor bez dozoru, vždy spustite pohybujúci sa šetrič obrazovky.
- Ak váš monitor bude zobrazovať nemeniaci sa statický obsah, vždy aktivujte aplikáciu pravidelného obnovenia obrazovky.
- Vážne prípady "vpálenia obrazu", "paobrazu" alebo "zobrazenia duchov" nezmiznú a nie je možné odstrániť ich. Na hore uvedené poškodenie sa záruka nevzťahuje.

# Obraz sa javí skreslený. Text je neostrý alebo rozmazaný

 Rozlíšenie zobrazenia počítača nastavte na rovnaký režim ako je odporúčané prirodzené rozlíšenie obrazovky monitora.

# Na obrazovke sa objavujú zelené, červené, modré, tmavé a biele body

 Zostávajúce body sú normálnou vlastnosťou tekutých kryštálov použitých pri dnešných' výrobných postupoch, viac podrobností nájdete v časti týkajúcej sa postupu pri reklamácii kvôli chybným obrazovým prvkom.

# Svetlo "indikátora napájania" je príliš silné a ruší ma

 Svetlo "indikátora napájania" je možné nastaviť pomocou položky Power LED Setup (Nastavenie LED indikátora napájania) v rámci hlavných ovládacích prvkov OSD.

# 3 Problém so zvukom

# Bez zvuku

- Skontrolujte, či je zvukový kábel správne pripojený k PC a k monitoru.
- Skontrolujte, či nie je zvuk stíšený. Stlačte OSD "Menu (Ponuka)", a zvoľte "Audio /(Zvuk)" a následne "Mute (Stíšiť)". Začiarknite možnosť "Off (Vyp.)".
- Hlasitosť nastavte stlačením "Volume (Hlasitosť)" v rámci hlavných ovládacích prvkov OSD.

# 4 Problém s USB

# Periférne zariadenia s podporou USB nefungujú

- Skontrolujte, či je USB upstream kábel k vášmu monitoru pripojený správne
- Monitor VYPNITE a opäť ZAPNITE. Možno bude potrebné nainštalovať/preinštalovať USB ovládače vo vašom PC a skontrolovať, či je rozbočovač aktívny.
- Opätovne pripojte periférne zariadenia s podporou USB

Ak potrebujete ďalšiu pomoc, pozrite si zoznam Spotrebiteľských informačných centier a kontaktujte zástupcu zákazníckeho centra spoločnosti Philips.

- 8.2 Často kladené otázky ohľadne systému SmartControl Premium
- Otázka 1: Zmením monitor pre PC na iný a systém SmartControl Premium sa stane nepoužiteľným; čo mám robiť?
- Odpoveď: Reštartujte počítač a zistite, či funkcia systém SmartControl Premium funguje. Inak bude potrebné odstrániť a znovu nainštalovať systém SmartControl Premium, aby sa zaistilo, že je nainštalovaný správny ovládač.

Otázka 2: Systém SmartControl Premium fungoval predtým dobre, ale už nefunguje. Čo mám robiť?

- Odpoveď: Ak sa vykonali nasledujúce úkony, je možné, že bude potrebné znovu nainštalovať ovládač monitora.
- Výmena adaptéra obrazovej grafiky za iný
- Aktualizácia obrazového ovládača
- Úkony na operačnom systéme, napr. inštalácia servisného balíka alebo záplaty
- Spustenie aktualizácie systému Windows a aktualizovaného ovládača monitora a/alebo obrazového ovládača
- Systém Windows sa zaviedol s vypnutým alebo odpojeným monitorom.
   Ak chcete zistiť príčinu, pravým tlačidlo myši kliknite na My Computer (Tento počítač) a potom postupne kliknite na položky Properties
   > Hardware -> Device Manager (Vlastnosti
   > Hardvér -> Správca zariadení). Ak uvidíte zobrazenú položku "Plug and Play Monitor" pod položkou Monitor, potom je potrebné znovu vykonať inštaláciu. Jednoducho systém SmartControl Premium odinštalujte a znovu ho nainštalujte.

- Otázka 3: Po inštalácii systému SmartControl Premium a po kliknutí na kartu SmartControl Premium sa nič nezobrazí, alebo sa zjaví chybová správa, čo sa stalo?
- le možné, že adaptér obrazovej Odpoveď: grafiky nie je kompatibilný so systémom SmartControl Premium. Ak je váš adaptér obrazovej grafiky jedným z vyššie uvedených, pokúste sa stiahnuť najnovší ovládač adaptéra obrazovej grafiky z webovej stránky zodpovedajúcej spoločnosti?. Nainštalujte ovládač. Jednoducho odstráňte systém SmartControl Premium a znovu ho nainštalujte. Ak nefunguje, tak je nám ľúto, že adaptér obrazovej grafiky nie je podporovaný. Navštívte internetovú stránku spoločnosti Philips a skontroluite dostupnosť aktualizovaného ovládača pre systém SmartControl Premium.
- Otázka 4: Keď kliknem na položku Product Information (informácie o výrobku), zobrazia sa len čiastkové informácie. Čo sa stalo?
- Odpoveď: Je možné, že ovládač adaptéra grafickej karty nie je najnovšej verzie, ktorá plne podporuje rozhranie DDC/Cl. Pokúste sa, prosím, stiahnuť najnovší ovládač adaptéra obrazovej grafiky z webovej stránky zodpovedajúcej spoločnosti?. Nainštalujte ovládač. Jednoducho odstráňte systém SmartControl Premium a znovu ho nainštalujte.

| Attention               |  |
|-------------------------|--|
| Theft Deterence enabled |  |

Otázka 5: Zabudol som svoje osobné identifikačné číslo PIN potrebné pre funkciu Theft Deterrence (ochrana proti odcudzeniu). Čo môžem urobiť?

Odpoveď: Spoločnosť Philips má právo požadovať legitímnu identifikáciu a autorizáciu s cieľom ustanoviť vlastnícke práva k monitoru.

> Majte na pamäti, že funkcia odstrašenia od krádeže sa poskytuje ako voliteľná bezplatná možnosť. Správa kódov PIN je na výlučnej zodpovednosti jednotlivých používateľov alebo organizácií, ktoré ich nastavia.

V prípade zabudnutia kódu PIN ho môže zákaznícke centrum Philips nastaviť znova za nepatrný poplatok po overení vlastníctva. Berte na vedomie, že táto činnosť nespadá pod podmienky bežnej záruky.

Otázka 6: V monitore s funkciou SmartImage systém sRGB funkcie teploty farieb v rámci systému SmartControl Premium nereaguje. Prečo?

Odpoveď: Po aktivácii funkcie SmartImage sa systém sRGB vypne automaticky. Ak chcete použiť systém sRGB, musíte vypnúť funkciu SmartImage pomocou tlačidla 🗹 na prednom kryte monitora.

# 8.3 Všeobecné časté otázky

Otázka 1: Čo mám urobiť, keď sa po nainštalovaní monitora zobrazí na obrazovke hlásenie "Cannot display this video mode" ("Nie je možné zobraziť tento režim obrazu")?

Odpoveď: Odporúčané rozlíšenie pre tento monitor: 1920x1080 pri 60 Hz.

- Odpojte všetky káble a potom pripojte počítač k monitoru, ktorý sa používal predtým.
- V menu Start (štart) systému Windows zvoľte položku Settings/Control Panel (Nastavenie/ Ovládací panel).V okne ovládacieho panela zvoľte ikonu Display (Obrazovka). Na ovládacom paneli Display (Obrazovka) zvoľte záložku "Settings" ("Nastavenie").V rámci záložky nastavenia v rámčeku s názvom "desktop area" ("Rozlíšenie obrazovky") posuňte bežec na hodnotu 1920x1080 pixelov.
- Otvorte položku "Advanced Properties" ("Spresnit"") a v záložke Monitor nastavte položku Refresh Rate (Frekvencia obnovovania obrazovky) na hodnotu 60 Hz a potom kliknite na OK.
- Reštartujte počítač a zopakujte kroky 2 a 3, aby ste si overili, či je počítač nastavený na rozlíšenie 1920x1080 pri 60 Hz.
- Vypnite počítač, odpojte starý monitor a znovu zapojte svoj monitor Philips.
- Zapnite monitor a potom počítač.
- Otázka 2: Aká je odporúčaná obnovovacia frekvencia pre monitor?
- Odpoveď: Odporúčaná obnovovacia frekvencia pri monitoroch je 60 Hz.V prípade akéhokoľvek rušenia na obrazovke môžete nastaviť až 75 Hz a uvidíte, či sa rušenie odstráni.

Otázka 3: Aké sú to súbory s príponou .inf a .icm na CD-ROM disku? Akým spôsobom je možné nainštalovať tieto ovládače (.inf a .icm)?

Odpoveď: Sú to súbory ovládačov (ovládacích programov) vášho monitora. Ovládače nainštalujte podľa pokynov v príručke používateľa. Pri prvej inštalácii monitora si váš počítač môže vyžiadať ovládače monitora (súbory s príponou .inf a .icm) alebo disk s ovládačom. Podľa príslušných pokynov vložte sprievodný CD-ROM disk dodaný v tomto balíku. Ovládače monitora (súbory s príponou .inf a .icm) sa nainštalujú automaticky.

Otázka 4: Akým spôsobom sa dá nastaviť rozlíšenie?

Odpoveď: Vaša video karta/ovládač grafického zobrazenia a monitor spoločne určia dostupné rozlíšenia. Požadované rozlíšenie je možné zvoliť v položke Control Panel (Ovládací panel) systému Windows® pomocou "Display Properties" ("Vlastnosti zobrazenia").

Otázka 5: Čo sa stane, keď si nebudem vedieť dať rady pri nastavovaní monitora pomocou OSD?

Odpoveď: Jednoducho stlačte tlačidlo OK a potom zvoľte možnosť "Reset" ("Resetovať"), aby sa vyvolali všetky pôvodné nastavenia z výroby.

# Otázka 6: Je obrazovka monitora odolná voči poškriabaniu?

Odpoveď: Vo všeobecnosti sa odporúča, aby nebol povrch panela vystavený nadmernému pôsobeniu nárazov a aby sa chránil pred ostrými alebo tupými predmetmi. Pri manipulácii s monitorom zabezpečte, aby sa na stranu s povrchom panela nevyvíjal žiadny tlak a aby naň nepôsobila žiadna sila. Mohlo by to mať vplyv na záručné podmienky.

# Otázka 7: Ako by sa mal čistiť povrch monitora?

Odpoveď: Pri bežnom čistení použite čistú, mäkkú handričku. Pri dôkladnom čistení použite izopropylový lieh. Nepoužívajte iné rozpúšťadlá, ako sú napr. etylalkohol, etanol, acetón, hexán, atď.

# Otázka 8: Je možné zmeniť nastavenie farieb monitora?

- Odpoveď: Áno, je možné zmeniť nastavenie farieb prostredníctvom ovládania zobrazenia na obrazovke (OSD) podľa nasledujúceho postupu:
- Stlačením "OK" sa vám zobrazí ponuka pre OSD (Obrazovkový displej)
- Stlačte "šípku smerom nadol" a zvoľte možnosť "Color (Farba)"; následne stlačte "OK", čím zadáte nastavenie farieb. Existujú tri dolu uvedené nastavenia farieb.
  - Teplota farieb existuje šesť nastavení: 5000K, 6500K, 7500K, 8200K, 9300K a 11500K. Pri nastavení rozsahu na 5000K sa farby zobrazovacieho panela javia ako ,,teplé", s červeno-bielym farebným odtieňom, pričom pri nastavení 11500K získa teplota farieb ,,chladný, bielomodrý odtieň".
  - sRGB toto je štandardné nastavenie na zaistenie správnej výmeny farieb medzi rôznymi zariadeniami (napr. digitálnymi fotoaparátmi, monitormi, tlačiarňami, skenermi, atď.)

 Používateľom definované nastavenie používateľ si môže zvoliť svoje požadované nastavenie farieb na základe prispôsobenia červenej, zelenej a modrej farby.

# Poznámka

Meranie farby svetla vyžarovanej predmetom počas jeho zahrievania. Toto meranie sa vyjadruje v rámci absolútnej stupnice (stupňov Kelvína). Nižšie teploty Kelvína, napr. 2004K, sú červené a vyššie teploty, ako napr. 9300K sú modré. Neutrálna teplota je biela, a to pri 6504K.

# Otázka 9: Je možná montáž monitora Philips na stenu?

Odpoved: Áno. Monitory Philips majú túto voliteľnú funkciu. Štandardné montážne otvory VESA na zadnom kryte umožňujú používateľovi montáž monitora značky Philips na väčšinu štandardných VESA ramien alebo príslušenstiev. Odporúčame vám, aby ste kontaktovali svojho obchodného zástupcu spoločnosti Philips a získali tak ďalšie informácie.

Otázka 10: Môžem pripojiť svoj monitor k akémukoľvek počítaču, pracovnej stanici alebo počítaču Mac?

Odpoveď: Áno. Všetky monitory Philips sú plne kompatibilné so štandardnými počítačmi, počítačmi Mac a pracovnými stanicami. Je možné, že na pripojenie monitora k systému Mac budete potrebovať káblový adaptér. Kontaktujte, prosím, svojho obchodného zástupcu spoločnosti Philips a vyžiadajte si ďalšie informácie.

# Otázka 11: Majú monitory Philips funkciu Plugand-Play?

## Odpoveď: Áno, tieto monitory sú kompatibilné s funkciou Plug-and-Play v rámci systémov Windows 7/Vista/XP/NT, Mac OSX, Linux.

- Otázka 12: Čo je zamŕzanie obrazu alebo zahorovanie obrazu, doznievajúci či násobný obraz na paneli monitora?
- Odpoveď: Neprerušené dlhodobé zobrazenie nepohybujúcich sa alebo statických obrázkov môže na vašej obrazovke spôsobiť "vpálenie obrazu", ktoré je známe aj ako "paobraz" alebo "zobrazenie duchov". "Vpálenie obrazu", "paobraz" alebo "zobrazenie duchov" predstavujú dobre známy jav v oblasti technológií panela monitorov. Vo väčšine prípadov "zahorovanie", "doznievajúci obraz" alebo "násobný obraz" postupne po istom čase po vypnutí napájania zmizne.

Ak mienite nechať monitor bez dozoru, vždy spustite pohybujúci sa šetrič obrazovky.

Ak váš monitor bude zobrazovať nemeniaci sa statický obsah, vždy aktivujte aplikáciu pravidelného obnovenia obrazovky.

# Varovanie

Vážne príznaky "zahorovania", "doznievajúceho obrazu" alebo "násobného obrazu" nezmiznú a nedajú sa opraviť. Na hore uvedené poškodenie sa záruka nevzťahuje.

- Otázka 13: Prečo sa na obrazovke nezobrazuje ostrý text, ale sa zobrazujú vrúbkované znaky?
- Odpoveď: Monitor pracuje najlepšie pri svojom prirodzenom rozlíšení 1920×1080 pri 60 Hz. Najlepšie zobrazenie dosiahnete pri tomto rozlíšení.

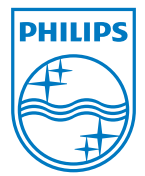

2011 © Koninklijke Philips Electronics N.V. Všetky práva vyhradené.

Názov Philips a logo spoločnosti Philips sú registrované obchodné značky spoločnosti Koninklijke Philips Electronics N.V. a používajú sa na základe licencie od spoločnosti Koninklijke Philips Electronics N.V.

Technické špecifikácie podliehajú zmenám bez predchádzajúceho oznámenia.

M4241BE1Q